| Código<br>IS-OPS-0008<br>Versión<br>5<br>Estado<br>V | INSTRUCTIVOS E     | DEL SISTEMA                        | Socledad Portuarla<br>Buenaventura<br>ELALIADO DE LA COMPETITIVIDAD |
|------------------------------------------------------|--------------------|------------------------------------|---------------------------------------------------------------------|
|                                                      | PROGRAMACION D     | E INGRESO EN I                     | PUERTA                                                              |
| Revisó: Jefe Contro                                  | l Entrada y Salida | <b>Aprobó:</b> Gerent<br>Portuaria | e Planeación y Operación                                            |

#### 1. OBJETIVO:

Describir las actividades para la programación de las puertas de ingreso ofertando la cantidad de vehículos por hora que van a cargar o descargar contenedores, carga general y granel en el Terminal Marítimo SPB.

#### 2. ALCANCE:

Este instructivo aplica para todas las puertas por donde ingresan a cargar y descargar contenedores, carga general y graneles desde y hacia los sectores de almacenamiento administrados por la Sociedad Portuaria Buenaventura.

#### 3. DEFINICIONES:

- a. Gate: Puerta de ingreso de los vehículos
- b. Matricula: Numero de la placa del vehículo.

#### 4. DESARROLLO DEL INSTRUCTIVO

Para efectos de programación de las puertas de ingreso de vehículos en el Portal Web de servicios, la programación se realiza por tipo de transacción:

- ✓ Exportación
- ✓ Importación
- ✓ Ingreso de contenedores Vacíos (ERO)
- ✓ Retiro de contenedores Vacíos (EDO)
- ✓ Ingreso de Carga suelta
- ✓ Retiro Carga Suelta
- ✓ Azúcar
- ✓ Café
- ✓ Ingreso de Granel
- ✓ Retiro de Granel

### 4.1 Programación Puerta de Ingreso Contenedores de Exportación

Este proceso es realizado por el Supervisor de Puerta, se ingresa en el Portal Web de Servicios http://portaln4.sprbun.com/portal/

# ✓ EXPORTACION

Se despliega el menú del portal, seleccionamos Gates posteriormente le damos click a **Cupos de Exportación**:

| Sociedad Portus<br>Buenaventu           | aria<br>ura<br>wras |        | leslia patricia guerra leslia p | atricia guerra   | 8    |
|-----------------------------------------|---------------------|--------|---------------------------------|------------------|------|
| Preavisos                               | +                   |        |                                 | NUEVA CONFIGURAC | CIÓN |
| Inspección de Carga                     | + e exportación de  | llenos |                                 | IMPRI            | MIR  |
| Gates                                   | -<br>ERTADOS \$     |        | PROGRESO                        |                  |      |
| Configuración<br>Cupos de importación   | 1                   | 0      |                                 | 0                |      |
| Cupos de Retiro de vacios(ED            | O) ?                | 29     | -                               | 0                |      |
| Cupos de Exportación                    | -                   | 89     |                                 | ۲                |      |
| vaclos(ERO)                             | 2                   | 24     |                                 | 0                |      |
| Cupos de Azúcar<br>Cupos de Granel      | 3                   | 131    |                                 | ۲                |      |
| Cupos de Café                           |                     | 155    |                                 | ۲                |      |
| Cupos de Carga suelta de<br>Importación | 5                   | 202    |                                 | •                |      |
| Cupos de Carga suelta de<br>exportación | 2                   | 220    |                                 | 0                |      |

Una vez en Cupos de Exportación le damos click en nueva configuración:

| =  | Sociedad Po<br>Buenave | ortuaria<br><b>ntura</b><br>sobe un PAIS |        | leslia patricia guerra leslia pat | ricia guerra 📮 🙎    |
|----|------------------------|------------------------------------------|--------|-----------------------------------|---------------------|
| СС | ONFIGURACIÓN DE        | GATES                                    |        |                                   | NUEVA CONFIGURACIÓN |
|    | Configuraciones d      | le cupos de exportación de               | llenos |                                   | IMPRIMIR            |
|    | FECHA -                | F OFERTADOS 🗧                            |        | PROGRESO                          |                     |
|    | 25-07-18               | 176                                      | 0      |                                   | 0                   |
|    | 24-07-18               | 192                                      | 29     | -                                 | ٥                   |
|    | 23-07-18               | 192                                      | 89     |                                   | 0                   |
|    | 22-07-18               | 192                                      | 24     | _                                 | 0                   |
|    | 21-07-18               | 206                                      | 131    |                                   | 0                   |
|    | 20-07-18               | 185                                      | 155    |                                   | Ø                   |
|    | 19-07-18               | 205                                      | 202    |                                   | •                   |
|    | 18-07-18               | 222                                      | 220    |                                   | 0                   |
|    | 17-07-18               | 193                                      | 181    |                                   | ٥                   |

| Socieda<br>Buena                                             | ad Poi<br><b>aver</b> | rtua<br>1tu | ria<br>ra<br><sup>Mis</sup> |                      |             |     |            |             |             |             |         |        |               |            |                      |             |             |             |     |                   |   | 1           | leslia    | ı pa | tric    | ia g        | uerr | a le                 | slia        | pai         | trici       | a g               | ueri              | a      |             | 20<br>Ļ  |        | 8           |
|--------------------------------------------------------------|-----------------------|-------------|-----------------------------|----------------------|-------------|-----|------------|-------------|-------------|-------------|---------|--------|---------------|------------|----------------------|-------------|-------------|-------------|-----|-------------------|---|-------------|-----------|------|---------|-------------|------|----------------------|-------------|-------------|-------------|-------------------|-------------------|--------|-------------|----------|--------|-------------|
| Crear configura                                              | ació                  | n d         | e e                         | xpo                  | ort         | aci | ión        | de          | e II.       | en          | os      |        |               |            |                      |             |             |             |     |                   |   |             |           |      |         |             |      |                      |             |             |             |                   |                   |        |             |          |        |             |
| <b>Fecha</b><br>24-07-2018                                   |                       |             |                             |                      |             |     |            | i           |             | •           |         |        | _             |            |                      |             |             |             |     |                   |   |             |           |      |         |             |      |                      |             |             |             |                   |                   |        |             |          |        |             |
| Buscar                                                       |                       |             |                             |                      |             |     | BU         | SCA         | .R          |             |         |        |               |            |                      |             |             |             |     |                   |   |             |           |      |         |             |      |                      |             |             |             |                   |                   |        |             |          |        |             |
|                                                              |                       |             |                             |                      |             |     |            |             |             |             |         |        |               |            |                      |             |             |             |     |                   |   |             |           |      | T       | otal        | ofer | tad                  | OS:         | 0           | C           | ALO               | CUL               | AR     | OFE         | RTA      | DO     | S           |
| <b>Módulo</b><br>Parabaloides - CNT<br>Imp                   | 0<br>00               | 0           | 0 0                         | 2<br>) 0             | 3<br>0      | 0   | 4<br>0 0   | 0           | 0           | 6<br>0      | 0 0     | 7<br>0 | <b>8</b><br>0 | 0 0        | 9<br>) 0             | 10<br>0     | 0           | 11<br>0     | 0 ( | 12<br>) (         | 0 | 3<br>0      | 14<br>0 ( | 0    | .5<br>0 | 16<br>0     | 0 (  | 17<br>) 0            | 18<br>0     | 0           | 19<br>0     | 0 (               | 20<br>) 0         | 2<br>0 | 1<br>0      | 22<br>0( | 2<br>0 | 3<br>0      |
| PUERTA_COLFECAR<br>PUERTA_PEKIN                              | 00                    | 0           | 0 0<br>0 0                  | ) ()<br>) ()         | 0<br>0      | 0   | 0 0<br>0 0 | 0<br>0      | 0<br>0      | 0<br>0      | 0 0     | 0      | 0<br>0        | 0 0<br>0 0 | ) ()<br>) ()         | 0<br>0      | 0<br>0      | 0<br>0      | 0 ( | ) (<br>) (        | 0 | 0<br>0      | 0 (       | 0    | 0<br>0  | 0<br>0      | 0 0  | ) ()<br>) ()         | 0<br>0      | 0<br>0      | 0<br>0      | 0 (               | ) ()<br>) ()      | 0<br>0 | 0<br>0      | 00       | 0      | 0<br>0      |
| Puerta PARE - Azc<br>Puerta PARE - Café<br>Puerta PARE - CGF |                       | 0           | 000                         | ) ()<br>) ()<br>) () | 0<br>0<br>0 | 0   | 000        | 0<br>0<br>0 | 0<br>0<br>0 | 0<br>0<br>0 | 0000000 | 0      | 0<br>0<br>0   |            | ) ()<br>) ()<br>) () | 0<br>0<br>0 | 0<br>0<br>0 | 0<br>0<br>0 | 0 ( | 0 0<br>0 0<br>0 0 | 0 | 0<br>0<br>0 | 0 (       |      | 0       | 0<br>0<br>0 |      | ) ()<br>) ()<br>) () | 0<br>0<br>0 | 0<br>0<br>0 | 0<br>0<br>0 | 0 (<br>0 (<br>0 ( | ) 0<br>) 0<br>) 0 | 0 0 0  | 0<br>0<br>0 | 00       | 000    | 0<br>0<br>0 |
| Parabaloides - CNT<br>Exp                                    | 0 0                   | 0           | 0 0                         | ) 0                  | 0           | 0   | 0 0        | 0           | 0           | 0           | 0 0     | 0      | 0             | 0 0        | ) 0                  | 0           | 0           | 0           | 0 ( | 0 0               | 0 | 0           | 0 (       | 0    | 0       | 0           | 0 (  | ) 0                  | 0           | 0           | 0           | 0 (               | ) 0               | 0      | 0           | 0 0      | 0 0    | 0           |
| ANTERIOR S                                                   | IGUII                 | ENT         | E                           |                      |             |     |            |             |             |             |         |        |               |            |                      |             |             |             |     |                   |   |             |           |      |         |             |      |                      |             |             |             | -                 |                   |        | G           | UAF      | RDA    | R           |

| =  | Sociedad Pr<br>Buenave<br>WYEMAS & PROCEE | ortuaria<br><b>ntura</b><br>10 de Vin Mills |             | leslia patricia guerra lesli | a patricia guerra 📮 🙎 |
|----|-------------------------------------------|---------------------------------------------|-------------|------------------------------|-----------------------|
| CO | NFIGURACIÓN DE                            | GATES                                       |             |                              | NUEVA CONFIGURACIÓN   |
|    | Configuraciones c                         | le cupos de exportació                      | n de llenos |                              | IMPRIMIR              |
|    | FECHA -                                   | F OFERTADOS \$                              |             | PROGRESO                     |                       |
|    | 25-07-18                                  | 176                                         | 0           |                              | 0                     |
|    | 24-07-18                                  | 192                                         | 40          |                              |                       |
|    | 23-07-18                                  | 192                                         | 89          |                              | 0                     |
|    | 22-07-18                                  | 192                                         | 24          | -                            | ø                     |
|    | 21-07-18                                  | 206                                         | 131         |                              | ø                     |
|    | 20-07-18                                  | 185                                         | 155         |                              | ø                     |
|    | 19-07-18                                  | 205                                         | 202         |                              | ø                     |
|    | 18-07-18                                  | 222                                         | 220         |                              | 0                     |
|    | 17-07-18                                  | 193                                         | 181         |                              | •                     |

# ✓ IMPORTACION

Se despliega el menú del portal, seleccionamos Gates posteriormente le damos click a **Cupos de Importación**:

| Sociedad Portuaria<br>Buenaventura      |                         |     | leslia patricia guerra leslia patric | ia guerra | 20<br>4 | අ   |
|-----------------------------------------|-------------------------|-----|--------------------------------------|-----------|---------|-----|
| Preavisos +                             |                         |     |                                      | NUEVA CON | FIGURAC | IÓN |
| Inspección de Carga +                   | e importación de llenos | S   |                                      |           | IMPRI   | MIR |
| Gates -                                 | ERTADOS \$              |     | PROGRESO                             |           |         |     |
| Configuración                           | 0                       | 0   |                                      | •         |         |     |
| Cupos de Retiro de vacios(EDO)          | 0                       | 71  | -                                    | •         |         |     |
| Cupos de Exportación                    | 0                       | 336 |                                      | •         |         |     |
| vacios(ERO)                             | 0                       | 150 |                                      | ٥         |         |     |
| Cupos de Azucar<br>Cupos de Granel      | 5                       | 469 |                                      | ۲         |         |     |
| Cupos de Café                           | >0                      | 366 |                                      | ۲         |         |     |
| Cupos de Carga suelta de<br>Importación | :O                      | 906 |                                      | •         |         |     |
| Cupos de Carga suelta de<br>exportación | 10                      | 477 |                                      | ٥         |         |     |
| Configuración de cupos +                | 21                      | 442 |                                      |           |         |     |

Una vez en Cupos de Importación le damos click en nueva configuración:

| =  | Sociedad B<br>Buenave | Portuaria<br>Entura<br>Eso de un Mais |                   |        |            | leslia patricia guerra leslia pa | tricia guerra | ļ2       | 2   |
|----|-----------------------|---------------------------------------|-------------------|--------|------------|----------------------------------|---------------|----------|-----|
| со | NFIGURACIÓN DE        | GATES                                 |                   |        |            |                                  | NUEVA CO      | NFIGURAC | IÓN |
|    | Configuraciones       | de cupos c                            | le importación de | llenos |            |                                  |               | IMPRIN   | MIR |
|    | FECHA -               | F                                     |                   |        | TOMADOS \$ | PROGRESO                         |               |          |     |
|    | 25-07-18              |                                       | 1200              |        | 0          |                                  | 0             |          |     |
|    | 24-07-18              |                                       | 1200              |        | 275        |                                  | •             |          |     |
|    | 23-07-18              |                                       | 1200              |        | 354        |                                  | •             |          |     |
|    | 22-07-18              |                                       | 1200              |        | 135        |                                  | •             |          |     |
|    | 21-07-18              |                                       | 1155              |        | 467        |                                  | •             |          |     |
|    | 20-07-18              |                                       | 1200              |        | 366        |                                  | •             |          |     |
|    | 19-07-18              |                                       | 1440              |        | 906        |                                  | ۲             |          |     |
|    | 18-07-18              |                                       | 1440              |        | 477        |                                  | 0             |          |     |
|    | 17-07-18              |                                       | 1921              |        | 442        |                                  | 0             |          |     |
|    | 16-07-18              |                                       | 1920              |        | 311        |                                  | •             |          |     |

Una vez de haber ingresado a nueva configuración procedemos a programar, relacionamos la fecha que vamos a programar ofertamos la cantidad de vehículo que va ingresar por hora y le damos click en guardar:

| Buen                                                                                                    | lad Porti<br>avent                                                                                                    | uaria<br>Un Pali                                   |                                             |                                      |                                                      |                                                                         |                                      |                                        |                                                               |                                      |                                               |                                                    |                                      |     |                                                                     |                                      |                                 |                                                     |                                      | l                                    | esli                                  | a p                                     | atri                           | cia                                                                                                    | gu                                                                          | erra                          | les                                    | lia                                             | pat | ricia                                                            | gue                                    | erra                                   | 1                                          |                                                                           | 20<br>L                                           |                                                   | 2                                         |
|----------------------------------------------------------------------------------------------------|----------------------------------------------------------------------------------------------------|----------------------------------------------------|---------------------------------------------|--------------------------------------|------------------------------------------------------|-------------------------------------------------------------------------|--------------------------------------|----------------------------------------|---------------------------------------------------------------|--------------------------------------|-----------------------------------------------|----------------------------------------------------|--------------------------------------|-----|---------------------------------------------------------------------|--------------------------------------|---------------------------------|-----------------------------------------------------|--------------------------------------|--------------------------------------|---------------------------------------|-----------------------------------------|--------------------------------|----------------------------------------------------------------------------------------------------|-----------------------------------------------------------------------------|-------------------------------|----------------------------------------|-------------------------------------------------|-----|------------------------------------------------------------------|----------------------------------------|----------------------------------------|--------------------------------------------|---------------------------------------------------------------------------|---------------------------------------------------|---------------------------------------------------|-------------------------------------------|
| Crear configur                                                                                                    | ación                                                                                                    | de                                                 | imp                                         | ort                                  | aci                                                  | ón                                                                      | de                                   | lle                                    | eno                                                           | s                                    |                                               |                                                    |                                      |     |                                                                     |                                      |                                 |                                                     |                                      |                                      |                                       |                                         |                                |                                                                                                    |                                                                             |                               |                                        |                                                 |     |                                                                  |                                        |                                        |                                            |                                                                           |                                                   |                                                   |                                           |
| <b>⊡Fech</b> a                                                                                                    |                                                                                                    |                                                    |                                             |                                      |                                                      |                                                                         |                                      |                                        |                                                               |                                      |                                               |                                                    |                                      |     |                                                                     |                                      |                                 |                                                     |                                      |                                      |                                       |                                         |                                |                                                                                                    |                                                                             |                               |                                        |                                                 |     |                                                                  |                                        |                                        |                                            |                                                                           |                                                   |                                                   |                                           |
| 24-07-2018                                                                                                    |                                                                                                    |                                                    |                                             |                                      |                                                      | i                                                                       |                                      | •                                      | _                                                             |                                      |                                               | _                                                  |                                      | _   |                                                                     |                                      |                                 |                                                     |                                      |                                      |                                       |                                         |                                |                                                                                                    |                                                                             |                               |                                        |                                                 |     |                                                                  |                                        |                                        |                                            |                                                                           |                                                   |                                                   |                                           |
|                                                                                                    |                                                                                                    |                                                    |                                             |                                      |                                                      | _                                                                       |                                      |                                        |                                                               |                                      |                                               |                                                    |                                      |     |                                                                     |                                      |                                 |                                                     |                                      |                                      |                                       |                                         |                                |                                                                                                    |                                                                             |                               |                                        |                                                 |     |                                                                  |                                        |                                        |                                            |                                                                           |                                                   |                                                   |                                           |
|                                                                                                    |                                                                                                    |                                                    |                                             |                                      |                                                      |                                                                         |                                      | _                                      |                                                               |                                      |                                               |                                                    |                                      |     |                                                                     |                                      |                                 |                                                     |                                      |                                      |                                       |                                         |                                |                                                                                                    |                                                                             |                               |                                        |                                                 |     |                                                                  |                                        |                                        |                                            |                                                                           |                                                   |                                                   |                                           |
| Buscar                                                                                                    |                                                                                                    |                                                    |                                             |                                      |                                                      | BUS                                                                     | SCA                                  | R                                      |                                                               |                                      |                                               |                                                    |                                      |     |                                                                     |                                      |                                 |                                                     |                                      |                                      |                                       |                                         |                                |                                                                                                    |                                                                             |                               |                                        |                                                 |     |                                                                  |                                        |                                        |                                            |                                                                           |                                                   |                                                   |                                           |
|                                                                                                    |                                                                                                    |                                                    |                                             |                                      |                                                      |                                                                         |                                      |                                        |                                                               |                                      |                                               |                                                    |                                      |     |                                                                     |                                      |                                 |                                                     |                                      |                                      |                                       |                                         |                                |                                                                                                    |                                                                             |                               |                                        |                                                 |     |                                                                  |                                        |                                        |                                            |                                                                           |                                                   |                                                   |                                           |
|                                                                                                    |                                                                                                    |                                                    |                                             |                                      |                                                      |                                                                         |                                      |                                        |                                                               |                                      |                                               |                                                    |                                      |     |                                                                     |                                      |                                 |                                                     |                                      |                                      |                                       |                                         |                                |                                                                                                    |                                                                             |                               |                                        |                                                 |     |                                                                  |                                        |                                        |                                            |                                                                           |                                                   |                                                   |                                           |
|                                                                                                    |                                                                                                    |                                                    |                                             |                                      |                                                      |                                                                         |                                      |                                        |                                                               |                                      |                                               |                                                    |                                      |     |                                                                     |                                      |                                 |                                                     |                                      |                                      |                                       |                                         |                                |                                                                                                    |                                                                             |                               |                                        |                                                 |     |                                                                  |                                        |                                        | _                                          |                                                                           |                                                   |                                                   |                                           |
|                                                                                                    |                                                                                                    |                                                    | -                                           |                                      |                                                      |                                                                         |                                      |                                        |                                                               |                                      |                                               |                                                    |                                      |     |                                                                     |                                      |                                 |                                                     |                                      | _                                    |                                       |                                         |                                | Tota                                                                                                    | al o                                                                        | fert                          | ado                                    | os: C                                           |     | CA                                                               | LC                                     | JL                                     | R                                          | OFE                                                                       | RTA                                               | DOS                                               | s                                         |
| Módulo                                                                                                    | 0                                                                                                    | 1                                                  | 2                                           | 3                                    | 3                                                    | 4                                                                       | 5                                    |                                        | 6                                                             | 7                                    |                                               | 8                                                  | 9                                    |     | 10                                                                  | 1                                    | 1                               | 12                                                  | 1                                    | 3                                    | 14                                    | +                                       | 15                             | Tota                                                                                                    | al o<br><b>16</b>                                                           | fert                          | ado<br>7                               | os: C<br>18                                     |     | CA<br>19                                                         | 20                                     | UL/<br>0                               | .R (                                       | DFE                                                                       | rta<br>22                                         | DO9                                               | 5<br>3                                    |
| <b>Módulo</b><br>Parabaloides - CNT<br>Imp                                                                                                    | <b>0</b>                                                                                                    | 1<br>0 0                                           | 2<br>0 0                                    | 3                                    | 0 0                                                  | 4<br>) 0                                                                | <b>5</b>                             | 0 C                                    | 6<br>) 0                                                      | <b>7</b>                             | 0 (                                           | <b>8</b><br>0 0                                    | 9                                    | 0 ( | <b>10</b>                                                           | 1                                    | 0                               | 12<br>0 0                                           | 1                                    | <b>3</b>                             | <b>1</b> 4                            | 0                                       | 15<br>0 (                      | Tota                                                                                                    | al o<br>16                                                                  | fert                          | ado<br>7<br>0                          | 05: 0                                           | 0 ( | CA<br>19<br>0 0                                                  | 20<br>0                                | UL#<br>0                               | 21<br>0                                    | OFE                                                                       | RTA<br>22<br>0 0                                  | DOS<br>23                                         | 5<br>3<br>0                               |
| <b>Módulo</b><br>Parabaloides - CNT<br>Imp<br>PUERTA_COLFECA                                                                                   | 0 0 0                                                                                                    | 1<br>0 0                                           | 2                                           | <b>3</b><br>0                        | 0 0                                                  | <b>4</b><br>) 0                                                         | <b>5</b><br>0                        | 0 0                                    | 6<br>) 0                                                      | <b>7</b> 0                           | 0 (                                           | 8<br>0 0                                           | 9                                    | 0   | <b>10</b><br>0 0                                                    | 1<br>0<br>0                          | 1<br>0<br>0                     | <b>12</b><br>0 0                                    | 1                                    | <b>3</b><br>0                        | 14<br>0                               | 0                                       | 15<br>0 (                      |                                                                                                    | al o<br>16                                                                  | fert<br>0                     | ado<br>7<br>0<br>0                     | 05: 0                                           |     | CA<br>19<br>0 0                                                  | 20<br>0                                | UL /<br>0                              | 21<br>0                                    |                                                                           | <b>RTA</b><br>22<br>0 0                           | DOS<br>28<br>0                                    | 5<br>3<br>0                               |
| <b>Módulo</b><br>Parabaloides - CNT<br>Imp<br>PUERTA_COLFECA<br>PUERTA_PEKIN                                                                   | 0<br>0<br>0<br>0<br>0                                                                                                    | 1<br>0 0<br>0 0                                    | 2<br>000<br>000                             | 3<br>0<br>0                          | 0 C<br>0 C                                           | <b>4</b><br>) 0<br>) 0                                                  | 5<br>0<br>0                          | 0 C<br>0 C                             | <b>6</b> ) 0<br>) 0<br>) 0                                    | 7<br>0<br>0                          | 0 (                                           | 8<br>0 0<br>0 0                                    | 9<br>0<br>0                          | 0 ( |                                                                     | 1<br>0<br>0                          | 1<br>0<br>0                     | 12<br>0 0<br>0 0                                    | 1<br>0<br>0                          | 3<br>0<br>0                          | 14<br>0<br>0                          | 0                                       | 15<br>0 (<br>0 (               |                                                                                                    | al o<br>16                                                                  | fert<br>0<br>0                | ado<br>7<br>0<br>0                     | 05: 0                                           |     | CA<br>19<br>0 0<br>0 0                                           | 24<br>0<br>0                           | 0<br>0<br>0                            | 21<br>0<br>0                               | OFE<br>0 (<br>0 (                                                         | <b>RTA</b> 22 0 0 0 0 0 0 0 0                     | DOS<br>28<br>0<br>0                               | 5<br>3<br>0<br>0                          |
| <b>Módulo</b><br>Parabaloides - CNT<br>Imp<br>PUERTA_COLFECA<br>PUERTA_PEKIN<br>Puerta PARE - Azc                                              | 0<br>0<br>0<br>0<br>0<br>0<br>0<br>0<br>0<br>0                                                                                                    | 1<br>0 0<br>0 0<br>0 0                             | 2<br>0 0<br>0 0<br>0 0                      | 3<br>0<br>0<br>0                     |                                                      | <b>4</b><br>0 0<br>0 0<br>0 0<br>0 0                                    | 5<br>0<br>0<br>0                     |                                        | 6<br>0<br>0<br>0<br>0<br>0                                    | 7<br>0<br>0<br>0                     |                                               | 8<br>0 0<br>0 0<br>0 0                             | 9<br>0<br>0<br>0<br>0                |     | <b>10</b><br>0<br>0<br>0<br>0<br>0<br>0                             | 1<br>0<br>0<br>0                     | 1<br>0<br>0<br>0                | 12<br>0 0<br>0 0<br>0 0                             | 1<br>0<br>0<br>0                     | 3<br>0<br>0<br>0                     | 14<br>0<br>0<br>0                     | 0<br>0<br>0                             | 15<br>0 (<br>0 (<br>0 (<br>0 ( |                                                                                                    | al o<br>16<br>0 0<br>0 0<br>0 0                                             | fert<br>0<br>0<br>0           | add<br>7<br>0<br>0<br>0                | 05: 0                                           |     | CA<br>19<br>0 0<br>0 0<br>0 0                                    | 2<br>0<br>0<br>0                       | UL 4                                   | 21<br>0<br>0<br>0                          |                                                                           | <b>RTA</b> 22 0 0 0 0 0 0 0 0 0 0 0 0 0 0 0 0 0 0 | DOS<br>23<br>0<br>0<br>0                          | <b>3</b><br>0<br>0<br>0                   |
| Módulo<br>Parabaloides - CNT<br>Imp<br>PUERTA_COLFECA<br>PUERTA_PEKIN<br>Puerta PARE - Azc<br>Puerta PARE - Café                               | 0<br>0<br>0<br>0<br>0<br>0<br>0<br>0<br>0<br>0<br>0<br>0<br>0<br>0                                                                                                    | 1<br>0 0<br>0 0<br>0 0<br>0 0                      | 2<br>0 0<br>0 0<br>0 0<br>0 0               | 3<br>0<br>0<br>0<br>0<br>0           |                                                      | 4<br>0<br>0<br>0<br>0<br>0<br>0<br>0<br>0<br>0                          | 5<br>0<br>0<br>0<br>0                |                                        | 6<br>0<br>0<br>0<br>0<br>0<br>0<br>0<br>0                     | 7<br>0<br>0<br>0<br>0                |                                               | 8<br>0 0<br>0 0<br>0 0<br>0 0                      | 9<br>0<br>0<br>0<br>0                |     |                                                                     | 1<br>0<br>0<br>0<br>0                | 1<br>0<br>0<br>0<br>0           | 12<br>0 0<br>0 0<br>0 0<br>0 0                      | 1<br>0<br>0<br>0<br>0                | 3<br>0<br>0<br>0<br>0                | 14<br>0<br>0<br>0<br>0                | 0                                       |                                |                                                                                                    | al o<br>16                                                                  | fert<br>0<br>0<br>0<br>0      | add<br>7<br>0<br>0<br>0<br>0<br>0      | 0<br>0<br>0<br>0<br>0<br>0                      |     | CA<br>19<br>0 0<br>0 0<br>0 0<br>0 0<br>0 0                      | 2<br>0<br>0<br>0<br>0                  | UL 4                                   | 21<br>0<br>0<br>0<br>0                     |                                                                           | <b>RTA</b> 22 0 0 0 0 0 0 0 0 0 0 0 0 0 0 0 0 0 0 | DOS<br>28<br>0<br>0<br>0<br>0<br>0                | 3<br>0<br>0<br>0<br>0<br>0                |
| Módulo<br>Parabaloides - CNT<br>Imp<br>PUERTA_COLFECA<br>PUERTA_PEKIN<br>Puerta PARE - Cafe<br>Puerta PARE - CGF                               | 0 0<br>R 0 0<br>0 0<br>0 0<br>0 0<br>0 0<br>0 0                                                                                                    | 1<br>0 0<br>0 0<br>0 0<br>0 0<br>0 0               | 2<br>0 0<br>0 0<br>0 0<br>0 0<br>0 0        | 3<br>0<br>0<br>0<br>0<br>0<br>0      |                                                      | 4<br>0<br>0<br>0<br>0<br>0<br>0<br>0<br>0<br>0<br>0<br>0<br>0<br>0<br>0 | 5<br>0<br>0<br>0<br>0<br>0<br>0      |                                        | 6<br>0<br>0<br>0<br>0<br>0<br>0<br>0<br>0<br>0<br>0<br>0<br>0 | 7<br>0<br>0<br>0<br>0<br>0<br>0      |                                               | 8<br>0<br>0<br>0<br>0<br>0<br>0<br>0<br>0          | 9<br>0<br>0<br>0<br>0<br>0<br>0      |     |                                                                     | 1<br>0<br>0<br>0<br>0<br>0           | 1<br>0<br>0<br>0<br>0<br>0      | 12<br>0 0<br>0 0<br>0 0<br>0 0<br>0 0               | 1<br>0<br>0<br>0<br>0<br>0           | 3<br>0<br>0<br>0<br>0<br>0           | 14<br>0<br>0<br>0<br>0<br>0           | 000000000000000000000000000000000000000 |                                |                                                                                                    | al o<br>16<br>0 0<br>0 0<br>0 0<br>0 0<br>0 0                               | fert                          | adc<br>7<br>0<br>0<br>0<br>0<br>0<br>0 | 0<br>18<br>0<br>0<br>0<br>0<br>0<br>0           |     | CA<br>19<br>0 0<br>0 0<br>0 0<br>0 0<br>0 0<br>0 0               | 2<br>0<br>0<br>0<br>0<br>0<br>0        | 0<br>0<br>0<br>0<br>0<br>0<br>0        | 21<br>0<br>0<br>0<br>0<br>0<br>0           |                                                                           | <b>RTA</b> 22 0 0 0 0 0 0 0 0 0 0 0 0 0 0 0 0 0 0 | <b>DOS</b> 23 0 0 0 0 0 0 0 0 0 0 0 0 0 0 0 0 0 0 | 5<br>3<br>0<br>0<br>0<br>0<br>0<br>0      |
| Módulo<br>Parabaloides - CNT<br>Imp<br>PUERTA_COLFECAI<br>PUERTA_PEKIN<br>Puerta PARE - Cafe<br>Puerta PARE - CGF<br>Parabaloides - CNT<br>Exp | C     C     C | 1<br>0 0<br>0 0<br>0 0<br>0 0<br>0 0<br>0 0        | 2<br>0 0<br>0 0<br>0 0<br>0 0<br>0 0<br>0 0 | 3<br>0<br>0<br>0<br>0<br>0<br>0<br>0 |                                                      | 4<br>0<br>0<br>0<br>0<br>0<br>0<br>0<br>0<br>0<br>0<br>0                | 5<br>0<br>0<br>0<br>0<br>0<br>0      |                                        | 6<br>0<br>0<br>0<br>0<br>0<br>0<br>0<br>0<br>0<br>0<br>0      | 7<br>0<br>0<br>0<br>0<br>0<br>0<br>0 | 0 (<br>0 (<br>0 (<br>0 (<br>0 (<br>0 (<br>0 ( | 8<br>0 0<br>0 0<br>0 0<br>0 0<br>0 0<br>0 0<br>0 0 | 9<br>0<br>0<br>0<br>0<br>0<br>0<br>0 |     | 10<br>0<br>0<br>0<br>0<br>0<br>0<br>0<br>0<br>0<br>0<br>0<br>0<br>0 | 1<br>0<br>0<br>0<br>0<br>0<br>0<br>0 | 0<br>0<br>0<br>0<br>0<br>0      | 12<br>0 0<br>0 0<br>0 0<br>0 0<br>0 0<br>0 0        | 1<br>0<br>0<br>0<br>0<br>0<br>0<br>0 | 3<br>0<br>0<br>0<br>0<br>0<br>0<br>0 | 14<br>0<br>0<br>0<br>0<br>0<br>0<br>0 | 0 0 0 0 0 0 0 0 0 0 0 0 0 0 0 0 0 0 0 0 |                                |                                                                                                    | al o<br>16<br>0<br>0<br>0<br>0<br>0<br>0<br>0<br>0<br>0<br>0<br>0<br>0<br>0 | fert                          | adc<br>7<br>0<br>0<br>0<br>0<br>0<br>0 | 0 0 0 0 0 0 0 0 0 0 0 0 0 0 0 0 0 0 0           |     | CA<br>19<br>0 0<br>0 0<br>0 0<br>0 0<br>0 0<br>0 0<br>0 0        | 2 (<br>0<br>0<br>0<br>0<br>0<br>0<br>0 | UL4<br>0<br>0<br>0<br>0<br>0<br>0<br>0 | 21<br>0<br>0<br>0<br>0<br>0<br>0<br>0<br>0 | DFE<br>0 (<br>0 (<br>0 (<br>0 (<br>0 (<br>0 (<br>0 (<br>0 (<br>0 (<br>0 ( | <b>RTA</b> 22 0 0 0 0 0 0 0 0 0 0 0 0 0 0 0 0 0 0 | DOS<br>23<br>0<br>0<br>0<br>0<br>0<br>0<br>0      | 3<br>0<br>0<br>0<br>0<br>0<br>0<br>0<br>0 |
| Módulo<br>Parabaloides - CNT<br>Imp<br>PUERTA_PEKIN<br>PUERTA_PEKIN<br>Puerta PARE - Cafe<br>Puerta PARE - CGF<br>Parabaloides - CNT<br>Exp    | O     O     O     O     O     O     O     O     O     O     O     O     O     O     O     O                                                                                                        | 1<br>0 0<br>0 0<br>0 0<br>0 0<br>0 0<br>0 0<br>0 0 | 2<br>0 0<br>0 0<br>0 0<br>0 0<br>0 0<br>0 0 | 3<br>0<br>0<br>0<br>0<br>0<br>0      | 0 C<br>0 C<br>0 C<br>0 C<br>0 C<br>0 C               | 4<br>0<br>0<br>0<br>0<br>0<br>0<br>0<br>0<br>0<br>0                     | 5<br>0<br>0<br>0<br>0<br>0<br>0      | 0 C<br>0 C<br>0 C<br>0 C<br>0 C<br>0 C | 6<br>0<br>0<br>0<br>0<br>0<br>0<br>0<br>0<br>0<br>0           | 7<br>0<br>0<br>0<br>0<br>0<br>0      | 0 (<br>0 (<br>0 (<br>0 (<br>0 (<br>0 (<br>0 ( | 8<br>0 0<br>0 0<br>0 0<br>0 0<br>0 0<br>0 0<br>0 0 | 9<br>0<br>0<br>0<br>0<br>0<br>0      |     | 10<br>0 0<br>0 0<br>0 0<br>0 0<br>0 0<br>0 0<br>0 0                 | 1<br>0<br>0<br>0<br>0<br>0<br>0<br>0 | 1<br>0<br>0<br>0<br>0<br>0<br>0 | 12<br>0 0<br>0 0<br>0 0<br>0 0<br>0 0<br>0 0<br>0 0 | 1<br>0<br>0<br>0<br>0<br>0<br>0      | 3<br>0<br>0<br>0<br>0<br>0           | 14<br>0<br>0<br>0<br>0<br>0<br>0<br>0 | 000000000000000000000000000000000000000 |                                | Tota<br>0 (0)<br>0 (0)<br>0 ( | al o<br>16<br>) C<br>) C<br>) C<br>) C<br>) C<br>) C<br>) C<br>) C          | fert<br>0<br>0<br>0<br>0<br>0 | adc<br>7<br>0<br>0<br>0<br>0<br>0<br>0 | 0<br>18<br>0<br>0<br>0<br>0<br>0<br>0<br>0<br>0 |     | CA<br>19<br>0 0<br>0 0<br>0 0<br>0 0<br>0 0<br>0 0<br>0 0<br>0 0 | 2<br>0<br>0<br>0<br>0<br>0<br>0<br>0   | 0<br>0<br>0<br>0<br>0<br>0<br>0<br>0   | 21<br>0<br>0<br>0<br>0<br>0<br>0<br>0      | DFE<br>0 (<br>0 (<br>0 (<br>0 (<br>0 (<br>0 (<br>0 (<br>0 (<br>0 (<br>0 ( | <b>RTA</b> 22 0 0 0 0 0 0 0 0 0 0 0 0 0 0 0 0 0 0 | DOS<br>28<br>0<br>0<br>0<br>0<br>0<br>0<br>0<br>0 | 5<br>3<br>0<br>0<br>0<br>0<br>0<br>0<br>0 |
| Módulo<br>Parabaloides - CNT<br>Imp<br>PUERTA_COLFECA<br>PUERTA_PEKIN<br>Puerta PARE - CAFé<br>Puerta PARE - CGF<br>Parabaloides - CNT<br>Exp  | 0<br>0<br>0<br>0<br>0<br>0<br>0<br>0<br>0<br>0<br>0<br>0<br>0<br>0                                                                                                    | 1<br>0 0<br>0 0<br>0 0<br>0 0<br>0 0<br>0 0<br>0 0 | 2<br>0 0<br>0 0<br>0 0<br>0 0<br>0 0<br>0 0 | 3<br>0<br>0<br>0<br>0<br>0<br>0      | 0 C<br>0 C<br>0 C<br>0 C<br>0 C<br>0 C<br>0 C<br>0 C | 4<br>0<br>0<br>0<br>0<br>0<br>0<br>0<br>0<br>0<br>0                     | 5<br>0<br>0<br>0<br>0<br>0<br>0<br>0 | 0 C<br>0 C<br>0 C<br>0 C<br>0 C<br>0 C | 6<br>0<br>0<br>0<br>0<br>0<br>0<br>0<br>0<br>0<br>0           | 7<br>0<br>0<br>0<br>0<br>0<br>0      | 0 (<br>0 (<br>0 (<br>0 (<br>0 (<br>0 (<br>0 ( | 8<br>0 0<br>0 0<br>0 0<br>0 0<br>0 0<br>0 0        | 9<br>0<br>0<br>0<br>0<br>0           |     | 10<br>0<br>0<br>0<br>0<br>0<br>0<br>0<br>0<br>0<br>0<br>0<br>0<br>0 |                                      | 0<br>0<br>0<br>0<br>0           | 12<br>0 0 0<br>0 0<br>0 0<br>0 0<br>0 0<br>0 0      | 1<br>0<br>0<br>0<br>0<br>0<br>0      | 3<br>0<br>0<br>0<br>0<br>0           | 14<br>0<br>0<br>0<br>0<br>0<br>0      | 000000000000000000000000000000000000000 |                                | Tota<br>0 (0)<br>0 (0)<br>0 ( | al o<br>16<br>0<br>0<br>0<br>0<br>0<br>0<br>0<br>0<br>0<br>0<br>0<br>0<br>0 | fert                          | adc<br>7<br>0<br>0<br>0<br>0<br>0<br>0 | 0 0 0 0 0 0 0 0 0 0 0 0 0 0 0 0 0 0 0           |     | CA<br>19<br>0 0<br>0 0<br>0 0<br>0 0<br>0 0<br>0 0<br>0 0        | 24<br>0<br>0<br>0<br>0<br>0<br>0       |                                        | 21<br>0<br>0<br>0<br>0<br>0<br>0           | DFE<br>0 (<br>0 (<br>0 (<br>0 (<br>0 (<br>0 (<br>0 (<br>0 (<br>0 (<br>0 ( | <b>RTA</b> 22 0 0 0 0 0 0 0 0 0 0 0 0 0 0 0 0 0 0 | 23<br>0<br>0<br>0<br>0<br>0<br>0                  | 3<br>0<br>0<br>0<br>0<br>0<br>0<br>0      |

| coi | NFIGURACIÓN DE    | GATES                           |     | NUEVA CONFIGURACIÓ |
|-----|-------------------|---------------------------------|-----|--------------------|
|     | Configuraciones d | le cupos de importación de llen | os  | IMPRIMI            |
|     | FECHA -           |                                 |     | PROGRESO           |
|     | 25-07-18          | 1200                            | 0   |                    |
|     | 24-07-18          | 1200                            | 275 |                    |
|     | 23-07-18          | 1200                            | 354 | •                  |
|     | 22-07-18          | 1200                            | 135 | •                  |
|     | 21-07-18          | 1155                            | 467 | •                  |
|     | 20-07-18          | 1200                            | 366 | •                  |
|     | 19-07-18          | 1440                            | 906 | •                  |
|     | 18-07-18          | 1440                            | 477 | •                  |
|     | 17-07-18          | 1921                            | 442 | •                  |
|     | 16-07-18          | 1920                            | 311 | •                  |

# ✓ CARGA SUELTA EXPORTACION

Se despliega el menú del portal, seleccionamos Gates posteriormente le damos click a **Cupos de Carga Suelta Exportacion**:

| Sociedad Portual<br>Buenaventui<br>Mitted ti Modelto bi Wit | ria<br>ra |                          |            | leslia patricia guerra leslia patr | ricia guerra | 20<br>Ļ | 2   |
|-------------------------------------------------------------|-----------|--------------------------|------------|------------------------------------|--------------|---------|-----|
| Liberación de BL                                            | +         |                          |            |                                    | NUEVA CON    | FIGURAC | IÓN |
| Órdenes                                                     | +         |                          |            |                                    |              |         |     |
| Preavisos                                                   | + e carg  | ja suelta de exportaciór | 1          |                                    |              | IMPRIM  | 1IR |
| Inspección de Carga                                         | + OFERT   | rados \$                 | TOMADOS \$ | PROGRESO                           |              |         |     |
| Gates                                                       | - 70      |                          | 0          |                                    | •            |         |     |
| Configuración                                               | 50        |                          | 0          |                                    | Θ            |         |     |
| Cupos de Importación                                        | 70        |                          | 0          |                                    | •            |         |     |
| Cupos de Retiro de vacios(EDO<br>Cupos de Exportación       | 70        |                          | 0          |                                    | Θ            |         |     |
| Cupos de Ingreso de<br>vacios(ERO)                          | 70        |                          | 0          |                                    | •            |         |     |
| Cupos de Azúcar                                             | 70        |                          | 5          | _                                  | •            |         |     |
| Cupos de Granel<br>Cupos de Café                            | 90        |                          | 13         |                                    | •            |         |     |
| Cupos de Carga suelta de<br>importación                     | 180       |                          | 0          |                                    | ٥            |         |     |
| Cupos de Carga suelta de exportación                        | 180       |                          | 15         |                                    | 0            |         |     |

### Una vez en Cupos de Carga Suelta Exportacion le damos click en nueva configuración:

| =  | Sociedad P<br>Buenave | Portuaria<br>entura<br>eso de UN MAS |                    |             |    | leslia patricia guerra leslia patricia | a guerra     | 20      | 8 |
|----|-----------------------|--------------------------------------|--------------------|-------------|----|----------------------------------------|--------------|---------|---|
| со | NFIGURACIÓN DE        | GATES                                |                    |             |    |                                        | NUEVA CONFIG | URACIÓ  | N |
|    | Configuraciones o     | de cupos c                           | le carga suelta de | exportación |    |                                        |              | IMPRIMI | R |
|    | FECHA -               | F                                    |                    |             |    | PROGRESO                               |              |         |   |
|    | 30-07-18              |                                      | 70                 |             | 0  |                                        | Θ            |         |   |
|    | 29-07-18              |                                      | 50                 |             | 0  |                                        | Θ            |         |   |
|    | 27-07-18              |                                      | 70                 |             | 0  |                                        | Θ            |         |   |
|    | 26-07-18              |                                      | 70                 |             | 0  |                                        | Θ            |         |   |
|    | 25-07-18              |                                      | 70                 |             | 0  |                                        | Θ            |         |   |
|    | 24-07-18              |                                      | 70                 |             | 5  |                                        | Θ            |         |   |
|    | 23-07-18              |                                      | 90                 |             | 13 |                                        | Θ            |         |   |
|    | 22-07-18              |                                      | 180                |             | 0  | [                                      | Θ            |         |   |
|    | 21-07-18              |                                      | 180                |             | 15 |                                        | Θ            |         | 1 |
|    | 20-07-18              |                                      | 180                |             | 0  |                                        | 0            |         |   |

Una vez de haber ingresado a nueva configuración procedemos a programar, relacionamos la fecha que vamos a programar ofertamos la cantidad de vehículo que va ingresar por hora y le damos click en guardar:

| ≣      | Socieda<br>Buena<br>November EL | ad Por<br>aven | tuar<br>tur | ia<br>a |      |      |     |      |      |     |     |     |     |     |     |     |      |      |     |    |    |   |     |     |    | lesl | ia pa | itrici | a gu  | erra | les | lia p | oatri | cia ç | gue | rra |     | 20<br>Ļ | ,   | ۵ |
|--------|---------------------------------|----------------|-------------|---------|------|------|-----|------|------|-----|-----|-----|-----|-----|-----|-----|------|------|-----|----|----|---|-----|-----|----|------|-------|--------|-------|------|-----|-------|-------|-------|-----|-----|-----|---------|-----|---|
| - List | tado / <b>Nueva</b>             | conf           | îgu         | irad    | ciór | n de | e g | ate  | de   | ca  | rga | su  | elt | a d | e e | exp | orta | ació | ón  |    |    |   |     |     |    |      |       |        |       |      |     |       |       |       |     |     |     |         |     |   |
| С      | rear configura                  | aciór          | n de        | e ca    | arga | a su | let | ta c | le e | exp | ort | aci | ón  |     |     |     |      |      |     |    |    |   |     |     |    |      |       |        |       |      |     |       |       |       |     |     |     |         |     |   |
|        | Fecha                           |                |             |         |      |      |     |      |      |     |     |     |     |     |     |     |      |      |     |    |    |   |     |     |    |      |       |        |       |      |     |       |       |       |     |     |     |         |     |   |
|        | 25-07-2018                      |                |             |         |      |      |     |      | Î    | i   |     |     | -   |     |     |     |      |      |     |    |    |   |     |     |    |      |       |        |       |      |     |       |       |       |     |     |     |         |     |   |
|        |                                 |                |             |         |      |      |     | _    |      |     |     |     |     |     |     |     |      |      |     |    |    |   |     |     |    |      |       |        |       |      |     |       |       |       |     |     |     |         |     |   |
|        | Buscar                          |                |             |         |      |      |     | 8    | US   | CAR |     |     |     |     |     |     |      |      |     |    |    |   |     |     |    |      |       |        |       |      |     |       |       |       |     |     |     |         |     |   |
|        |                                 |                |             |         |      |      |     |      |      |     |     |     |     |     |     |     |      |      |     |    |    |   |     |     |    |      |       |        |       |      |     |       |       |       |     |     |     |         |     |   |
|        |                                 |                |             |         |      |      |     |      |      |     |     |     |     |     |     |     |      |      |     |    |    |   |     |     |    |      |       | То     | tal o | fert | ado | s: 0  |       | CAL   | .cu | LAR | OFE | RTAI    | bos |   |
| Md     | ódulo                           | 0              | 1           | L       | 2    | 1    | 3   | 4    |      | 5   | 6   |     | 7   |     | 8   | 9   |      | 10   | 1   | 11 | 12 | 2 | 13  | 1   | .4 | 15   |       | 16     | 17    |      | 18  |       | 19    | 20    | 0   | 21  | 2   | 2       | 23  |   |
| Im     | ip                              | 0 0            | 0           | 0       | 0    | 0    | 0   | 0    | 0    | 0   | 0   | 0   | 0   | 0   | 0   | 0   | 0    | 0    | 0   | 0  | 0  | 0 | 0   | 0 0 | 0  | 0    | 0     | 0      | 0     | 0    | 0 0 | 0     | 0     | 0     | 0   | 0   | 0 0 | 0       | 0   | ) |
| PU     | JERTA_COLFECAR                  | 0 0            | 0           | 0       | 0    | 0    | 0   | 0    | 0 0  | 0   | 0   | 0   | 0   | 0   | 0   | 0   | 0    | 0    | 0   | 0  | 0  | 0 | 0   | 0 0 | 0  | 0    | 0     | 0      | 0     | 0    | 0 0 | 0     | 0     | 0     | 0   | 0   | 0 0 | 0       | 0   | ) |
| PU     | JERTA_PEKIN                     | 0 0            | 0           | 0       | 0    | 0    | 0   | 0    | 0 0  | 0   | 0   | 0   | 0   | 0   | 0   | 0   | 0    | 0    | 0   | 0  | 0  | 0 | 0   | 0 0 | 0  | 0    | 0     | 0      | 0     | 0    | 0 0 | 0     | 0     | 0     | 0   | 0   | 0 0 | 0       | 0   | ) |
| Pu     | ierta PARE - Azc                | 0 0            | 0           | 0       | 0 0  | 0    | 0   | 0    | 0 0  | 0   | 0   | 0   | 0   | 0   | 0   | 0   | 0    | 0    | 0   | 0  | 0  | 0 | 0   | 0 0 | 0  | 0    | 0     | 0      | 0     | 0    | 0 0 | 0     | 0     | 0     | 0   | 0   | 0 0 | 0       | 0   | 2 |
| Pu     | ierta PARE - Café               | 0 0            | 0           | 0       | 0 0  | 0    | 0   | 0    | 0 0  | 0   | 0   | 0   | 0 0 | 0   | 0   | 0   | 0    | 0 0  | 0 0 | 0  | 0  | 0 | 0 0 | 0 0 | 0  | 0    | 0 0   | ) ()   | 0     | 0    | 0 0 | 0     | 0     | 0     | 0   | 0   | 0 0 | 0       | 0   | ) |
| Pu     | Ierta PARE - CGF                | 0 0            | 0           | 0       | 0 0  | 0    | 0   | 0    | 0 (  | 0   | 0   | 0   | 0 0 | 0 0 | 0   | 0   | 0    | 0 0  | 0 0 | 0  | 0  | 0 | 0 0 | 0 0 | 0  | 0    | 0 (   | 0      | 0     | 0    | 0 0 | 0 0   | 0     | 0     | 0   | 0   | 0 0 | 0       | 0   | 2 |
| Ex     | p                               | 0 0            | 0           | 0       | 0    | 0    | 0   | 0    | 0    | ) 0 | 0   | 0   | 0 0 | 0   | 0   | 0   | 0    | 0    | 0   | 0  | 0  | 0 | 0   | 0 0 | 0  | 0    | 0     | 0      | 0     | 0    | 0 0 | 0     | 0     | 0     | 0   | 0   | 0 0 | 0       | 0   | ) |
|        |                                 |                |             |         |      |      |     |      |      |     |     |     |     |     |     |     |      |      |     |    |    |   |     |     |    |      |       |        |       |      |     |       |       |       |     |     |     |         |     |   |
|        |                                 |                |             |         |      |      |     |      |      |     |     |     |     |     |     |     |      |      |     |    |    |   |     |     |    |      |       |        |       |      |     | -     | _     |       |     | 1   |     |         |     | - |
|        | ANTERIOR S                      | IGUIE          | NTE         |         |      |      |     |      |      |     |     |     |     |     |     |     |      |      |     |    |    |   |     |     |    |      |       |        |       |      |     |       |       |       | -   | .   | G   | JAR     | DAR |   |
| _      |                                 |                |             |         |      |      |     |      |      |     |     |     |     |     |     |     |      |      |     |    |    |   |     |     |    |      |       |        |       |      |     |       |       |       |     |     | _   |         |     | 1 |

| = | Sociedad Portuaria<br>Buenaventura<br>Movieda Et reconstructo de UN PAR |                                |           | leslia patricia guerra leslia patri | cia guerra | Ļ.       | 2   |
|---|-------------------------------------------------------------------------|--------------------------------|-----------|-------------------------------------|------------|----------|-----|
| С | ONFIGURACIÓN DE GATES                                                   |                                |           |                                     | NUEVA CON  | IFIGURAC | IÓN |
|   | Configuraciones de cupos                                                | de carga suelta de exportación |           |                                     |            | IMPRI    | MIR |
|   | FECHA -                                                                 |                                | TOMADOS 😄 | PROGRESO                            |            |          |     |
|   | 30-07-18                                                                | 70                             | 0         |                                     | •          |          |     |
|   | 29-07-18                                                                | 50                             | 0         |                                     | ۲          |          |     |
|   | 27-07-18                                                                | 70                             | 0         |                                     | ۲          |          |     |
|   | 26-07-18                                                                | 70                             | 0         |                                     | ۲          |          |     |
|   | 25-07-18                                                                | 70                             | 0         |                                     | •          |          |     |
|   | 24-07-18                                                                | 70                             | 5         | -                                   | Θ          |          |     |
|   | 23-07-18                                                                | 90                             | 13        |                                     | 0          |          |     |
|   | 22-07-18                                                                | 180                            | 0         |                                     | •          |          |     |
|   | 21-07-18                                                                | 180                            | 15        | _                                   | ۲          |          |     |
|   | 20-07-18                                                                | 180                            | 0         |                                     | 0          |          |     |

# ✓ INGRESO DE CONTENEDORES VACIOS (ERO)

Se despliega el menú del portal, seleccionamos Gates posteriormente le damos click a **Cupos de Ingreso de Contenedores Vacíos ERO**, Una vez en Cupos de Importación le damos click en nueva configuración:

| Sociedad Portua<br>Buenaventu           | aria<br>I <b>ra</b><br>Indis |                               |           | leslia patricia guerra leslia patricia guerra | ₽<br>₽ &    |
|-----------------------------------------|------------------------------|-------------------------------|-----------|-----------------------------------------------|-------------|
| Liberación de BL                        | +                            |                               |           |                                               | NFIGURACIÓN |
| Órdenes                                 | +                            |                               |           |                                               |             |
| Preavisos                               | +                            | e carga suelta de exportación |           |                                               | IMPRIMIR    |
| Inspección de Carga                     | +                            | OFERTADOS 🗢                   | TOMADOS 💠 | PROGRESO                                      |             |
| Gates                                   | -                            | 70                            | 0         | •                                             |             |
| Configuración                           |                              | 50                            | 0         | •                                             |             |
| Cupos de Importación                    |                              | 70                            | 0         |                                               |             |
| Cupos de Exportación                    | 5)                           | 70                            | 0         | •                                             |             |
| Cupos de Ingreso de vacios(ERO)         | -                            | 70                            | 0         | O                                             |             |
| Cupos de Azúcar                         | - 1                          | 70                            | 5         | •                                             |             |
| Cupos de Granel<br>Cupos de Café        |                              | 90                            | 13        | •                                             |             |
| Cupos de Carga suelta de<br>importación |                              | 180                           | 0         | •                                             |             |
| Cupos de Carga suelta de<br>exportación |                              | 180                           | 15        | •                                             |             |

| Adduto           O         1         2         3         4         5         6         7         6         9         10         11         12         13         14           Buscar         Buscar         Buscar         Buscar         0         0         0         0         0         0         0         0         0         0         0         0         0         0         0         0         0         0         0         0         0         0         0         0         0         0         0         0         0         0         0         0         0         0         0         0         0         0         0         0         0         0         0         0         0         0         0         0         0         0         0         0         0         0         0         0         0         0         0         0         0         0         0         0         0         0         0         0         0         0         0         0         0         0         0         0         0         0         0         0         0         0         0         0         0 </th <th></th>                                                    |                                         |
|----------------------------------------------------------------------------------------------------|-----------------------------------------|
| Crear configuración de exportación de vacios         2Fecha         24-07-2018         Buscar         Buscar         Buscar         Buscar         Verta Accol Fecara o o o o o o o o o o o o o o o o o o                                                                                                    |                                         |
| Buscar       O       1       2       3       4       5       6       7       8       9       10       11       12       13       14         Buscar       Buscar       Buscar       Buscar       Buscar       0       1       2       3       4       5       6       7       8       9       10       11       12       13       14         Yarabaides - CNT       0       0       0       0       0       0       0       0       0       0       0       0       0       0       0       0       0       0       0       0       0       0       0       0       0       0       0       0       0       0       0       0       0       0       0       0       0       0       0       0       0       0       0       0       0       0       0       0       0       0       0       0       0       0       0       0       0       0       0       0       0       0       0       0       0       0       0       0       0       0       0       0       0       0       0                                                                                                    |                                         |
| Vidulo       O       1       2       3       4       5       6       7       8       USCAR         Módulo       O       I       I       <                                                                                                    |                                         |
| Buscar         Buscar         Buscar <t< td=""><td></td></t<> |                                         |
| Buscar         Buscar           4ódulo         0         1         2         3         4         5         6         7         8         9         10         11         12         13         14           Varabaioldes - CNT         0         0         0         0         0         0         0         0         0         0         0         0         0         0         0         0         0         0         0         0         0         0         0         0         0         0         0         0         0         0         0         0         0         0         0         0         0         0         0         0         0         0         0         0         0         0         0         0         0         0         0         0         0         0         0         0         0         0         0         0         0         0         0         0         0         0         0         0         0         0         0         0         0         0         0         0         0         0         0         0         0         0         0         0 <td></td>                                                                      |                                         |
| 16dulo       0       1       2       3       4       5       6       7       8       9       10       11       12       13       14         arabaloides - CNT       0       0       0       0       0       0       0       0       0       0       0       0       0       0       0       0       0       0       0       0       0       0       0       0       0       0       0       0       0       0       0       0       0       0       0       0       0       0       0       0       0       0       0       0       0       0       0       0       0       0       0       0       0       0       0       0       0       0       0       0       0       0       0       0       0       0       0       0       0       0       0       0       0       0       0       0       0       0       0       0       0       0       0       0       0       0       0       0       0       0       0       0       0       0       0       0       0       0       0 <t< td=""><td></td></t<>                                                                                                    |                                         |
| Módulo         O         1         2         3         4         5         6         7         6         9         10         11         12         13         14           arabaloides - CNT<br>mp         0         0         0         0         0         0         0         0         0         0         0         0         0         0         0         0         0         0         0         0         0         0         0         0         0         0         0         0         0         0         0         0         0         0         0         0         0         0         0         0         0         0         0         0         0         0         0         0         0         0         0         0         0         0         0         0         0         0         0         0         0         0         0         0         0         0         0         0         0         0         0         0         0         0         0         0         0         0         0         0         0         0         0         0         0         0         0 <td< td=""><td></td></td<>                                                  |                                         |
| Odduto         0         1         2         3         4         5         6         7         8         9         10         11         12         13         14           arabaloides - CNT         0         0         0         0         0         0         0         0         0         0         0         0         0         0         0         0         0         0         0         0         0         0         0         0         0         0         0         0         0         0         0         0         0         0         0         0         0         0         0         0         0         0         0         0         0         0         0         0         0         0         0         0         0         0         0         0         0         0         0         0         0         0         0         0         0         0         0         0         0         0         0         0         0         0         0         0         0         0         0         0         0         0         0         0         0         0         0         0<                                                                        | Total ofertados: 0 CALCULAR OFERTAD     |
| arabaloides - CNT       0       0       0       0       0       0       0       0       0       0       0       0       0       0       0       0       0       0       0       0       0       0       0       0       0       0       0       0       0       0       0       0       0       0       0       0       0       0       0       0       0       0       0       0       0       0       0       0       0       0       0       0       0       0       0       0       0       0       0       0       0       0       0       0       0       0       0       0       0       0       0       0       0       0       0       0       0       0       0       0       0       0       0       0       0       0       0       0       0       0       0       0       0       0       0       0       0       0       0       0       0       0       0       0       0       0       0       0       0       0       0       0       0       0       0       0       0                                                                                                    | 15 16 17 18 19 20 21 22                 |
| np<br>UERTA_COLFECAR 0 0 0 0 0 0 0 0 0 0 0 0 0 0 0 0 0 0 0                                                                                                    | 0 0 0 0 0 0 0 0 0 0 0 0 0 0 0 0 0       |
| UERTA_PEKIN 0 0 0 0 0 0 0 0 0 0 0 0 0 0 0 0 0 0 0                                                                                                    |                                         |
|                                                                                                    | 0 0 0 0 0 0 0 0 0 0 0 0 0 0 0 0 0 0 0 0 |
|                                                                                                    | 0 0 0 0 0 0 0 0 0 0 0 0 0 0 0 0 0 0 0 0 |
| Puerta PARE - Café 0 0 0 0 0 0 0 0 0 0 0 0 0 0 0 0 0 0 0                                                                                                    | 0 0 0 0 0 0 0 0 0 0 0 0 0 0 0 0 0       |
| Puerta PARE - CGF 0 0 0 0 0 0 0 0 0 0 0 0 0 0 0 0 0 0 0                                                                                                    | 0 0 0 0 0 0 0 0 0 0 0 0 0 0 0 0 0 0 0 0 |
|                                                                                                    | 0 0 0 0 0 0 0 0 0 0 0 0 0 0 0 0 0       |
|                                                                                                    |                                         |
|                                                                                                    |                                         |
| ANTERIOR SIGUIENTE                                                                                                    | ~                                       |

| ≡  | Sociedad Po<br>Buenave | ortuaria<br>ntura<br>occurate |                      |      |     | leslia patricia guerra leslia p | atricia guerra | 20<br>Ļ  | 8   |
|----|------------------------|-------------------------------|----------------------|------|-----|---------------------------------|----------------|----------|-----|
| со | NFIGURACIÓN DE         | GATES                         |                      |      |     |                                 | NUEVA CO       | NFIGURAC | IÓN |
|    | Configuraciones d      | e cupos c                     | le exportación de va | cios |     |                                 |                | IMPRI    | MIR |
|    | FECHA -                | F                             |                      |      |     | PROGRESO                        |                |          |     |
|    | 26-07-18               |                               | 630                  |      | 0   |                                 | •              |          |     |
|    | 25-07-18               |                               | 610                  |      | 3   |                                 | •              |          |     |
|    | 24-07-18               |                               | 650                  |      | 249 |                                 | 0              |          |     |
|    | 23-07-18               |                               | 435                  |      | 340 |                                 | ۲              |          |     |
|    | 22-07-18               |                               | 610                  |      | 273 |                                 | •              |          |     |
|    | 21-07-18               |                               | 681                  |      | 358 |                                 | •              |          |     |
|    | 20-07-18               |                               | 645                  |      | 130 | _                               | •              |          |     |
|    | 19-07-18               |                               | 600                  |      | 533 |                                 | •              |          |     |
|    | 18-07-18               |                               | 653                  |      | 466 |                                 | •              |          |     |
|    | 17-07-18               |                               | 675                  |      | 445 |                                 | 0              |          |     |

# ✓ RETIRO DE CONTENEDOR VACIO (EDO)

Se despliega el menú del portal, seleccionamos Gates posteriormente le damos click a **Cupos de Ingreso de Contenedores Vacíos ERO**, Una vez en Cupos de Importación le damos click en nueva configuración:

| Sociedad Port                           | uaria<br>Cura<br>UN Mis |                               |            | leslia patricia guerra leslia patricia guerra | <mark>∞</mark> ≗ |
|-----------------------------------------|-------------------------|-------------------------------|------------|-----------------------------------------------|------------------|
| Liberación de BL                        | +                       |                               |            |                                               | NFIGURACIÓN      |
| Órdenes                                 | +                       |                               |            |                                               |                  |
| Preavisos                               | +                       | e carga suelta de exportación |            |                                               | IMPRIMIR         |
| Inspección de Carga                     | +                       |                               | TOMADOS \$ | PROGRESO                                      |                  |
| Gates                                   | -                       | 70                            | 0          | •                                             |                  |
| Configuración                           |                         | 50                            | 0          | •                                             |                  |
| Cupos de Importación                    | 20)                     | 70                            | 0          | •                                             |                  |
| Cupos de Exportación                    | ,                       | 70                            | 0          | •                                             |                  |
| Cupos de Ingreso de<br>vacios(ERO)      | -                       | 70                            | 0          |                                               |                  |
| Cupos de Azúcar                         |                         | 70                            | 5          | •                                             |                  |
| Cupos de Granel<br>Cupos de Café        |                         | 90                            | 13         | •                                             |                  |
| Cupos de Carga suelta de<br>importación |                         | 180                           | 0          | •                                             |                  |
| Cupos de Carga suelta de<br>exportación |                         | 180                           | 15         | • •                                           |                  |
|                                         |                         |                               |            |                                               |                  |

| Sociedad Portuaria<br>Buenaventura                                                                                                    |                                                                                                    | leslia patricia guerra leslia patricia guerra                                                                                                    | Ļ.                                                                                            |
|----------------------------------------------------------------------------------------------------|----------------------------------------------------------------------------------------------------|----------------------------------------------------------------------------------------------------|-----------------------------------------------------------------------------------------------|
| Listado / Nueva configuración de g                                                                                                    | ate de exportación de vacios                                                                                                    |                                                                                                    |                                                                                               |
| Crear configuración de exportació                                                                                                    | ón de vacios                                                                                                    |                                                                                                    |                                                                                               |
| GFecha<br>24-07-2018                                                                                                    |                                                                                                    |                                                                                                    |                                                                                               |
| Buscar                                                                                                    | BUSCAR                                                                                                    |                                                                                                    |                                                                                               |
|                                                                                                    |                                                                                                    | Total ofertados: 0 CALCULAR O                                                                                                    | FERTADOS                                                                                      |
| Módulo 0 1 2 3                                                                                                    | 4 5 6 7 8 9 10 11 12 1                                                                                                    | 13   14   15   16   17   18   19   20   21                                                                                                    | 22 23                                                                                         |
| Parabaloides - CNT 0 0 0 0 0 0 0 0 0                                                                                                    | 0 0 0 0 0 0 0 0 0 0 0 0 0 0 0 0 0 0 0 0                                                                                                    |                                                                                                    | 0 0 0                                                                                         |
| PUERTA_COLFECAR         O         O <tho< th="">         O         <tho< th="">         &lt;</tho<></tho<> | 0       0       0       0       0       0       0       0       0       0       0       0       0       0       0       0       0       0       0       0       0       0       0       0       0       0       0       0       0       0       0       0       0       0       0       0       0       0       0       0       0       0       0       0       0       0       0       0       0       0       0       0       0       0       0       0       0       0       0       0       0       0       0       0       0       0       0       0       0       0       0       0       0       0       0       0       0       0       0       0       0       0       0       0       0       0       0       0       0       0       0       0       0       0       0       0       0       0       0       0       0       0       0       0       0       0       0       0       0       0       0       0       0       0       0       0       0       0       0 | 0       0       0       0       0       0       0       0       0       0       0       0       0       0       0       0       0       0       0       0       0       0       0       0       0       0       0       0       0       0       0       0       0       0       0       0       0       0       0       0       0       0       0       0       0       0       0       0       0       0       0       0       0       0       0       0       0       0       0       0       0       0       0       0       0       0       0       0       0       0       0       0       0       0       0       0       0       0       0       0       0       0       0       0       0       0       0       0       0       0       0       0       0       0       0       0       0       0       0       0       0       0       0       0       0       0       0       0       0       0       0       0       0       0       0       0       0       0       0 | 0     0     0       0     0     0       0     0     0       0     0     0       0     0     0 |
| Parabaloides - CNT                                                                                                    | 0 0 0 0 0 0 0 0 0 0 0 0 0 0 0 0 0 0 0 0                                                                                                    |                                                                                                    | 0 0 0 0                                                                                       |
|                                                                                                    |                                                                                                    |                                                                                                    | GUARDAR                                                                                       |

| ≡   | Sociedad Por<br>Buenaven<br>MOVEMOS EL AROMAESO   | tuaria<br>I <b>tura</b><br>deun Mis |     |     |         |       | leslia patricia guerra leslia patrio | cia guerra | 20<br>Ļ  | 2   |
|-----|---------------------------------------------------|-------------------------------------|-----|-----|---------|-------|--------------------------------------|------------|----------|-----|
| CON | NFIGURACIÓN DE C                                  | ATES                                |     |     |         |       |                                      | NUEVA COI  | NFIGURAC | IÓN |
| (   | Configuraciones de cupos de exportación de vacios |                                     |     |     |         | IMPRI | MIR                                  |            |          |     |
|     | FECHA -                                           | F                                   |     | ТОМ | ADOS \$ |       | PROGRESO                             |            |          |     |
|     | 26-07-18                                          |                                     | 630 | 0   |         |       |                                      | 0          |          |     |
|     | 25-07-18                                          |                                     | 610 | 3   |         |       |                                      | •          |          |     |
|     | 24-07-18                                          |                                     | 650 | 249 |         |       |                                      | 0          |          |     |
|     | 23-07-18                                          |                                     | 435 | 340 |         |       |                                      | •          |          |     |
|     | 22-07-18                                          |                                     | 610 | 273 |         |       |                                      | •          |          |     |
|     | 21-07-18                                          |                                     | 681 | 358 |         |       |                                      | 0          |          |     |
|     | 20-07-18                                          |                                     | 645 | 130 |         |       |                                      | 0          |          |     |
|     | 19-07-18                                          |                                     | 600 | 533 |         |       |                                      | 0          |          |     |
|     | 18-07-18                                          |                                     | 653 | 466 |         |       |                                      | 0          |          |     |
|     | 17-07-18                                          |                                     | 675 | 445 |         |       |                                      | 0          |          |     |

# ✓ RETIRO DE CARGA SUELTA

Se despliega el menú del portal, seleccionamos Gates posteriormente le damos click a **Cupos de Retiro de carga suelta**, Una vez en **Cupos de Retiro de carga suelta** le damos click en nueva configuración:

| Sociedad Portuaria<br>Buenaventura      |                               |            | leslia patricia guerra leslia patric | cia guerra | 20<br>Ļ   | 2   |
|-----------------------------------------|-------------------------------|------------|--------------------------------------|------------|-----------|-----|
| Preavisos de Ingreso de<br>vacios(ERO)  |                               |            |                                      | NUEVA CON  | NFIGURACI | ÓN  |
| Inspección de Carga +                   | e carga suelta de importación |            |                                      |            | IMPRIM    | liR |
| Gates –                                 | OFERTADOS \$                  | TOMADOS \$ | PROGRESO                             |            |           |     |
| Configuración<br>Cupos de Importación   | 140                           | 0          |                                      | •          |           |     |
| Cupos de Retiro de vacios(EDO)          | 100                           | 0          |                                      | Θ          |           |     |
| Cupos de Exportación                    | 140                           | 0          |                                      | 0          |           |     |
| Cupos de Ingreso de<br>vacios(ERO)      | 140                           | 0          |                                      | Θ          |           |     |
| Cupos de Azúcar<br>Cupos de Granel      | 140                           | 0          |                                      | 0          |           |     |
| Cupos de Café                           | 140                           | 2          |                                      | Θ          |           |     |
| Cupos de Carga suelta de<br>importación | 170                           | 47         |                                      | 0          |           |     |
| Cupos de Carga suelta de<br>exportación | 230                           | 39         |                                      | 0          |           |     |

| Istado / Nueva configuración de gate de carga suelta de importación<br>Crear configuración de carga suelta de importación                                                                                                    | Sociedad Portuaria<br>Buenaventura      |                                         | leslia patricia guerra leslia patricia guerra | 20<br>↓ |
|----------------------------------------------------------------------------------------------------|-----------------------------------------|-----------------------------------------|-----------------------------------------------|---------|
| Crear configuración de carga suelta de importación         25-07-2018         Buscar         Buscar         Buscar         Védulo         1       2         3       4       5       7       8       9       10       11       12       13       14       15       15       17       18       19       20       21       22       2         Vieta APARE - Cafe       0       0       0       0       0       0       0       0       0       0       0       0       0       0       0       0       0       0       0       0       0       0       0       0       0       0       0       0       0       0       0       0       0       0       0       0       0       0       0       0       0       0       0       0       0       0       0       0       0       0       0       0       0       0       0       0       0       0       0       0       0       0       0       0       0       0       0       0       0       0       0       0       0       0                                                                                                    | stado / Nueva configuración de g        | ate de carga suelta de importación      |                                               |         |
| Buscar       Buscar       Calcular of protein the start of protein the start of protein the st                                                                                                    | rear configuración de carga sue         | lta de importación                      |                                               |         |
| 25-07-2018         BUSCAR         BUSCAR         Total ofertados: O         Addulo         0       1       2       3       4       5       6       7       8       9       10       11       12       13       14       15       16       17       18       19       20       21       22       2         Addulo       0       0       0       0       0       0       0       0       0       0       0       0       0       0       0       0       0       0       0       0       0       0       0       0       0       0       0       0       0       0       0       0       0       0       0       0       0       0       0       0       0       0       0       0       0       0       0       0       0       0       0       0       0       0       0       0       0       0       0       0       0       0       0       0       0       0       0       0       0       0       0       0       0       0       0<                                                                                                    | 3Fecha                                  |                                         |                                               |         |
| Buscar       Buscar       Buscar       Buscar       Buscar       Buscar       Calcular offenders of a state of a state of a stat | 25-07-2018                              | i i i i i i i i i i i i i i i i i i i   |                                               |         |
| BUSCAR       BUSCAR         Módulo       0       1       2       3       4       5       6       7       8       9       10       11       12       13       14       15       16       17       18       19       20       21       22       2         Módulo       0       1       2       3       4       5       6       7       8       9       10       11       12       13       14       15       16       17       18       19       20       21       22       2       2       2       2       2       2       2       2       2       2       2       2       2       2       2       2       2       2       2       2       2       2       2       2       2       2       2       2       2       2       2       2       2       2       2       2       2       2       2       2       2       2       2       2       2       2       2       2       2       2       2       2       2       2       2       2       2       2       2       2       2       2       2                                                                                                           |                                         |                                         |                                               |         |
| Modulo       0       1       2       3       4       5       6       7       8       9       10       11       12       13       14       15       16       17       18       19       20       21       22       2         Parabaloides - CNT<br>mp       0       0       0       0       0       0       0       0       0       0       0       0       0       0       0       0       0       0       0       0       0       0       0       0       0       0       0       0       0       0       0       0       0       0       0       0       0       0       0       0       0       0       0       0       0       0       0       0       0       0       0       0       0       0       0       0       0       0       0       0       0       0       0       0       0       0       0       0       0       0       0       0       0       0       0       0       0       0       0       0       0       0       0       0       0       0       0       0       0       0 </td <td>Buscar</td> <td>BUSCAR</td> <td></td> <td></td>                                                                                                    | Buscar                                  | BUSCAR                                  |                                               |         |
| Módulo       O       I       Z       3       4       5       6       7       8       9       10       11       12       13       14       15       16       17       18       19       20       21       22       2         arabaloides - CNT       0       0       0       0       0       0       0       0       0       0       0       0       0       0       0       0       0       0       0       0       0       0       0       0       0       0       0       0       0       0       0       0       0       0       0       0       0       0       0       0       0       0       0       0       0       0       0       0       0       0       0       0       0       0       0       0       0       0       0       0       0       0       0       0       0       0       0       0       0       0       0       0       0       0       0       0       0       0       0       0       0       0       0       0       0       0       0       0       0       0                                                                                                    |                                         |                                         |                                               |         |
| Módulo       O       1       2       3       4       5       6       7       8       9       10       11       12       13       14       15       16       17       18       19       20       21       22       2         Parabaloides - CNT       0       0       0       0       0       0       0       0       0       0       0       0       0       0       0       0       0       0       0       0       0       0       0       0       0       0       0       0       0       0       0       0       0       0       0       0       0       0       0       0       0       0       0       0       0       0       0       0       0       0       0       0       0       0       0       0       0       0       0       0       0       0       0       0       0       0       0       0       0       0       0       0       0       0       0       0       0       0       0       0       0       0       0       0       0       0       0       0       0       0                                                                                                    |                                         |                                         | Total ofertados: 0 CALCULAR C                 | FERTADO |
| arabaloides - CNT       0       0       0       0       0       0       0       0       0       0       0       0       0       0       0       0       0       0       0       0       0       0       0       0       0       0       0       0       0       0       0       0       0       0       0       0       0       0       0       0       0       0       0       0       0       0       0       0       0       0       0       0       0       0       0       0       0       0       0       0       0       0       0       0       0       0       0       0       0       0       0       0       0       0       0       0       0       0       0       0       0       0       0       0       0       0       0       0       0       0       0       0       0       0       0       0       0       0       0       0       0       0       0       0       0       0       0       0       0       0       0       0       0       0       0       0       0                                                                                                    | Iódulo 0 1 2 3                          | 4 5 6 7 8 9 10 11                       | 12 13 14 15 16 17 18 19 20 21                 | 22 2    |
| IIIP       IIIP                                                                                                    | arabaloides - CNT 0 0 0 0 0 0 0 0       | 0 0 0 0 0 0 0 0 0 0 0 0 0 0 0 0         | 0 0 0 0 0 0 0 0 0 0 0 0 0 0 0 0 0 0 0 0       | 0 0 0   |
| UERTA-PERIN       0       0       0       0       0       0       0       0       0       0       0       0       0       0       0       0       0       0       0       0       0       0       0       0       0       0       0       0       0       0       0       0       0       0       0       0       0       0       0       0       0       0       0       0       0       0       0       0       0       0       0       0       0       0       0       0       0       0       0       0       0       0       0       0       0       0       0       0       0       0       0       0       0       0       0       0       0       0       0       0       0       0       0       0       0       0       0       0       0       0       0       0       0       0       0       0       0       0       0       0       0       0       0       0       0       0       0       0       0       0       0       0       0       0       0       0       0 <td< td=""><td></td><td>0 0 0 0 0 0 0 0 0 0 0 0 0 0 0 0 0 0 0 0</td><td></td><td>0 0 0</td></td<>                                                                                                    |                                         | 0 0 0 0 0 0 0 0 0 0 0 0 0 0 0 0 0 0 0 0 |                                               | 0 0 0   |
| uerta PARE - Azc       0       0       0       0       0       0       0       0       0       0       0       0       0       0       0       0       0       0       0       0       0       0       0       0       0       0       0       0       0       0       0       0       0       0       0       0       0       0       0       0       0       0       0       0       0       0       0       0       0       0       0       0       0       0       0       0       0       0       0       0       0       0       0       0       0       0       0       0       0       0       0       0       0       0       0       0       0       0       0       0       0       0       0       0       0       0       0       0       0       0       0       0       0       0       0       0       0       0       0       0       0       0       0       0       0       0       0       0       0       0       0       0       0       0       0       0       0                                                                                                    |                                         |                                         |                                               | 0 0 0   |
| uerta PARE - Cafe       0       0       0       0       0       0       0       0       0       0       0       0       0       0       0       0       0       0       0       0       0       0       0       0       0       0       0       0       0       0       0       0       0       0       0       0       0       0       0       0       0       0       0       0       0       0       0       0       0       0       0       0       0       0       0       0       0       0       0       0       0       0       0       0       0       0       0       0       0       0       0       0       0       0       0       0       0       0       0       0       0       0       0       0       0       0       0       0       0       0       0       0       0       0       0       0       0       0       0       0       0       0       0       0       0       0       0       0       0       0       0       0       0       0       0       0       0                                                                                                    | uerta PARE - Azc 0 0 0 0 0 0 0 0        | 0 0 0 0 0 0 0 0 0 0 0 0 0 0 0 0         | 0 0 0 0 0 0 0 0 0 0 0 0 0 0 0 0 0 0 0 0       | 0 0 0   |
| uerta PARE - CGF       0       0       0       0       0       0       0       0       0       0       0       0       0       0       0       0       0       0       0       0       0       0       0       0       0       0       0       0       0       0       0       0       0       0       0       0       0       0       0       0       0       0       0       0       0       0       0       0       0       0       0       0       0       0       0       0       0       0       0       0       0       0       0       0       0       0       0       0       0       0       0       0       0       0       0       0       0       0       0       0       0       0       0       0       0       0       0       0       0       0       0       0       0       0       0       0       0       0       0       0       0       0       0       0       0       0       0       0       0       0       0       0       0       0       0       0       0                                                                                                    | uerta PARE - Café 0 0 0 0 0 0 0 0       | 0 0 0 0 0 0 0 0 0 0 0 0 0 0 0 0         | 0 0 0 0 0 0 0 0 0 0 0 0 0 0 0 0 0 0 0 0       | 0 0 0   |
|                                                                                                    | uerta PARE - CGF 0 0 0 0 0 0 0 0        | 0 0 0 0 0 0 0 0 0 0 0 0 0 0 0 0         | 0 0 0 0 0 0 0 0 0 0 0 0 0 0 0 0 0 0 0 0       | 0 0 0   |
|                                                                                                    | arabatoides - CNT 0 0 0 0 0 0 0 0 0 0 0 | 0 0 0 0 0 0 0 0 0 0 0 0 0 0 0 0         | 0 0 0 0 0 0 0 0 0 0 0 0 0 0 0 0 0 0 0 0       | 0 0 0   |
|                                                                                                    |                                         |                                         |                                               |         |
|                                                                                                    |                                         |                                         |                                               |         |

| = | Sociedad Por<br>Buenaven | tuaria<br>I <b>tura</b><br>et un más |                     |    | leslia patricia guerra leslia pat | ricia guerra | 20<br>Ļ  |
|---|--------------------------|--------------------------------------|---------------------|----|-----------------------------------|--------------|----------|
| С | ONFIGURACIÓN DE G        | ATES                                 |                     |    |                                   | NUEVA CON    | IFIGURAC |
|   | Configuraciones de       | e cupos de carga su                  | elta de importación |    |                                   |              | IMPRI    |
|   | FECHA -                  | F OFERTADOS                          | S ≜                 |    | PROGRESO                          |              |          |
|   | 30-07-18                 | 140                                  |                     | 0  |                                   | 0            |          |
|   | 29-07-18                 | 100                                  |                     | 0  |                                   | •            |          |
|   | 28-07-18                 | 140                                  |                     | 0  |                                   | •            |          |
|   | 27-07-18                 | 140                                  |                     | 0  |                                   | •            |          |
|   | 26-07-18                 | 140                                  |                     | 0  |                                   | •            |          |
|   | 25-07-18                 | 140                                  |                     | 2  |                                   | •            | _        |
|   | 24-07-18                 | 170                                  |                     | 48 |                                   | ۲            |          |
|   | 23-07-18                 | 230                                  |                     | 39 |                                   | ۲            |          |
|   | 22-07-18                 | 165                                  |                     | 0  |                                   | •            |          |
|   | 21-07-18                 | 157                                  |                     | 40 |                                   | Θ            |          |

## ✓ AZUCAR

Se despliega el menú del portal, seleccionamos Gates posteriormente le damos click a **Cupos de Azucar**, Una vez en **Cupos de Azucar** le damos click en nueva configuración:

| Sociedad Portuaria<br>Buenaventura      |              |           | leslia patricia guerra leslia patricia | guerra 🗍     | •      | 8  |
|-----------------------------------------|--------------|-----------|----------------------------------------|--------------|--------|----|
| Inspección de Carga +                   |              |           |                                        |              |        | _  |
| Gates —                                 |              |           |                                        | UEVA CONFIGU | RACIO  | DN |
| Configuración                           | e azúcar     |           |                                        | IM           | IPRIMI | R  |
| Cupos de Importación                    | OFERTADOS \$ | TOMADOS ¢ | PROGRESO                               |              |        |    |
| Cupos de Retiro de vacios(EDO)          |              |           |                                        |              |        |    |
| Cupos de Exportación                    | 112          | 0         |                                        | 0            |        |    |
| Cupos de Ingreso de<br>vacios(ERO)      | 112          | 16        | [                                      | 0            |        |    |
| Cupos de Azúcar                         | 112          | 61        |                                        | 0            |        |    |
| Cupos de Granel<br>Cupos de Café        | 112          | 51        | [                                      | 0            |        |    |
| Cupos de Carga suelta de<br>importación | 120          | 0         |                                        | 0            |        |    |
| Cupos de Carga suelta de<br>exportación | 120          | 52        | [                                      | •            |        |    |

| Sociedad Portuaria<br>Buenaventura                                                                                                    | leslia patricia guerra leslia patricia guerra | ی<br>پ     |
|----------------------------------------------------------------------------------------------------|-----------------------------------------------|------------|
| <ul> <li>← Listado / Configuración de gate de azúcar</li> </ul>                                                                                                    |                                               |            |
| Crear configuración de azúcar                                                                                                    |                                               |            |
| 🖬 Fecha                                                                                                    |                                               |            |
| 25-07-18                                                                                                    |                                               |            |
| Buscar BUSCAR                                                                                                    |                                               |            |
|                                                                                                    |                                               |            |
|                                                                                                    | Total ofertados: 112 CALCULAR O               | OFERTADOS  |
| Parabatoldes - CNT<br>Imp                                                                                                    |                                               |            |
| PUERTA_COLFECAR         0         0         0         0         0         0         0         0         0         0         0         0         0         0         0         0         0         0         0         0         0         0         0         0         0         0         0         0         0         0         0         0         0         0         0         0         0         0         0         0         0         0         0         0         0         0         0         0         0         0         0         0         0         0         0         0         0         0         0         0         0         0         0         0         0         0         0         0         0         0         0         0         0         0         0         0         0         0         0         0         0         0         0         0         0         0         0         0         0         0         0         0         0         0         0         0         0         0         0         0         0         0         0         0         0 | 0 0 0 0 0 0 0 0 0 0 0 0 0 0 0 0 0 0 0         | 0000       |
| Puerta PARE - Azc 0 0 0 0 0 0 0 0 0 0 0 0 0 0 0 8 1 8 1 8                                                                                                    | 3 8 3 8 4 8 0 8 1 0 0 8 0 8 0 8               | 3 0 0 0 93 |
| Puerta PARE - Care 0 0 0 0 0 0 0 0 0 0 0 0 0 0 0 0 0 0 0                                                                                                    | 0 0 0 0 0 0 0 0 0 0 0 0 0 0 0 0 0 0 0 0       | 0000       |
| Parabatoldes - CNT<br>Exp                                                                                                    |                                               | 0 0 0      |
|                                                                                                    |                                               |            |
| ANTERIOR SIGUIENTE                                                                                                    |                                               | GUARDAR    |

| = | Sociedad Pe<br>Buenave<br>HOVEMOS EL PRODUCT | ortuaria<br>ntura  |            | leslia patricia guerra leslia patricia guerra | 20<br>Ļ 2    |
|---|----------------------------------------------|--------------------|------------|-----------------------------------------------|--------------|
| С | ONFIGURACIÓN DE                              | GATES              |            | NUEVA CO                                      | ONFIGURACIÓN |
|   | Configuraciones d                            | le cupos de azúcar |            |                                               | IMPRIMIR     |
|   | FECHA -                                      | F OFERTADOS 🗧      | TOMADOS \$ | PROGRESO                                      |              |
|   | 26-07-18                                     | 112                | 0          | •                                             |              |
|   | 25-07-18                                     | 112                | 19         |                                               |              |
|   | 24-07-18                                     | 112                | 61         | •••••••••••••••••••••••••••••••••••••••       |              |
|   | 23-07-18                                     | 112                | 51         | •                                             |              |
|   | 22-07-18                                     | 120                | 0          | •                                             |              |
|   | 21-07-18                                     | 120                | 52         | •                                             |              |
|   | 20-07-18                                     | 120                | 77         | •                                             |              |
|   | 19-07-18                                     | 120                | 12         | •                                             |              |
|   | 18-07-18                                     | 75                 | 43         | •                                             |              |
|   | 17-07-18                                     | 75                 | 70         | •                                             |              |

## ✓ CAFE

Se despliega el menú del portal, seleccionamos Gates posteriormente le damos click a **Cupos de Cafe**, Una vez en **Cupos de Cafe** le damos click en nueva configuración:

| Sociedad Portuaria                      |             |           | leslia patricia guerra leslia patricia guerra | 20<br>1 & |
|-----------------------------------------|-------------|-----------|-----------------------------------------------|-----------|
| Inspección de Carga +                   |             |           |                                               |           |
| Gates —                                 |             |           |                                               | URACION   |
| Configuración                           | e azúcar    |           |                                               | MPRIMIR   |
| Cupos de Importación                    | OFERTADOS ¢ | TOMADOS ¢ | PROGRESO                                      |           |
| Cupos de Retiro de vacios(EDO)          |             |           |                                               |           |
| Cupos de Exportación                    | 112         | 0         | •                                             |           |
| Cupos de Ingreso de<br>vacios(ERO)      | 112         | 16        | 0                                             |           |
| Cupos de Azúcar                         | 112         | 61        | •                                             |           |
| Cupos de Granel<br>Cupos de Café        | 112         | 51        | 0                                             |           |
| Cupos de Carga suelta de<br>importación | 120         | 0         |                                               |           |
| Cupos de Carga suelta de<br>exportación | 120         | 52        | 0                                             |           |

| Sociedad Portuaria<br>Buenaventura                                                                                                    | leslia patricia guerra leslia patricia guerra | <u>ی</u> گ |
|----------------------------------------------------------------------------------------------------|-----------------------------------------------|------------|
| <ul> <li>← Listado / Configuración de gate de azúcar</li> </ul>                                                                                                    |                                               |            |
| Crear configuración de azúcar                                                                                                    |                                               |            |
| 🖬 Fecha                                                                                                    |                                               |            |
| 25-07-18                                                                                                    |                                               |            |
| Buscar BUSCAR                                                                                                    |                                               |            |
|                                                                                                    |                                               |            |
|                                                                                                    | Total ofertados: 112 CALCULAR C               | OFERTADOS  |
| Parabatoldes - CNT<br>Imp                                                                                                    |                                               | 0 0 0      |
| PUERTA_COLFECAR         0         0         0         0         0         0         0         0         0         0         0         0         0         0         0         0         0         0         0         0         0         0         0         0         0         0         0         0         0         0         0         0         0         0         0         0         0         0         0         0         0         0         0         0         0         0         0         0         0         0         0         0         0         0         0         0         0         0         0         0         0         0         0         0         0         0         0         0         0         0         0         0         0         0         0         0         0         0         0         0         0         0         0         0         0         0         0         0         0         0         0         0         0         0         0         0         0         0         0         0         0         0         0         0         0 | 0 0 0 0 0 0 0 0 0 0 0 0 0 0 0 0 0 0 0         | 0000       |
| Puerta PARE - Azc 0 0 0 0 0 0 0 0 0 0 0 0 0 0 0 8 1 8 1 8                                                                                                    | 3 8 3 8 4 8 0 8 1 0 0 8 0 8 0 8               | 3 0 0 0 93 |
| Puerta PARE - CGF 0 0 0 0 0 0 0 0 0 0 0 0 0 0 0 0 0 0 0                                                                                                    |                                               | 0000       |
| Parabatoldes - CNT 0 0 0 0 0 0 0 0 0 0 0 0 0 0 0 0 0 0 0                                                                                                    |                                               | 000        |
|                                                                                                    |                                               |            |
| ANTERIOR SIGUIENTE                                                                                                    |                                               | GUARDAR    |

| Ξ | E Sociedad Po<br>Buenaver<br>Kovieda L recente | ortuaria<br><b>ntura</b><br>eet waxa |           | leslia patricia guerra leslia patricia guerra | 20<br>Ļ &     |
|---|------------------------------------------------|--------------------------------------|-----------|-----------------------------------------------|---------------|
| C | ONFIGURACIÓN DE                                | GATES                                |           | NUEVA O                                       | CONFIGURACIÓN |
|   | Configuraciones d                              | e cupos de azúcar                    |           |                                               | IMPRIMIR      |
|   | FECHA -                                        | F OFERTADOS 🗦                        | TOMADOS 🔶 | PROGRESO                                      |               |
|   | 29-07-18                                       | 112                                  | 0         |                                               |               |
|   | 28-07-18                                       | 112                                  | 0         |                                               |               |
|   | 27-07-18                                       | 112                                  | 0         |                                               |               |
|   | 26-07-18                                       | 112                                  | 0         |                                               |               |
|   | 25-07-18                                       | 112                                  | 20        |                                               | _             |
|   | 24-07-18                                       | 112                                  | 61        | 0                                             |               |
|   | 23-07-18                                       | 112                                  | 51        | •                                             |               |
|   | 22-07-18                                       | 120                                  | 0         | 0                                             |               |
|   | 21-07-18                                       | 120                                  | 52        | •                                             |               |
|   | 20-07-18                                       | 120                                  | 77        | ٥                                             |               |

Para las citas de café el supervisor de puerta también programa el módulo por tipo de empaque de café de la siguiente manera:

| Sociedad Portua<br>Buenaventu                  | ria<br>ra |        |    | leslia patricia guerra leslia patr | icia guerra | Ļ.      | 2  |
|------------------------------------------------|-----------|--------|----|------------------------------------|-------------|---------|----|
| importación                                    |           |        |    |                                    |             |         | DN |
| Cupos de Carga suelta de<br>exportación        |           |        |    |                                    | NOLVA CON   |         |    |
| Configuración de cupos                         | -         | e café |    |                                    |             | IMPRIMI | R  |
| Importación                                    |           |        |    | PROGRESO                           |             |         |    |
| Retiro de vacios (EDO)                         |           | 0      | 0  |                                    | Θ           |         |    |
| Granel                                         |           | 0      | 0  |                                    | •           |         |    |
| Servicios carga gral.                          |           |        |    |                                    | -           |         |    |
| Ingreso de vacios (ERO)                        | . 1       | 0      | 0  |                                    | •           |         |    |
| Citas de café                                  | - 1       | 44     | 6  |                                    | Θ           |         |    |
| Citas de Azúcar<br>Carga suelta de importación | - 1       | 50     | 2  |                                    | Θ           |         |    |
| Carga suelta de exportación                    |           | 44     | 28 |                                    | •           |         |    |
| Citas                                          | +         | 44     | 44 |                                    | •           |         |    |
| Crear o modificar camiones                     |           | 54     | 52 |                                    | ۲           |         |    |
| Crear o modificar conductores                  | - 1       | 52     | 46 |                                    | ø           |         |    |
| Confrontado                                    | +         | 60     | 60 |                                    | Θ           |         |    |

Ingresamos al menú por la opción Configuración de Cupo, Citas Café:

| ociedad F<br>Luenave           | Portua<br>entu      | ria<br>ra                   |                                     |                                          |                                             |                                                                       |                                                                         |                                                                            |                                                                               |                                                                           |                                                                                          |                                                                           |                                                                           |                                                                           |                                                                           |                                                                           |                                                                           |                                                                           |                                                                           |                                                                           |                                                                           | les                                                                       | lia p                                                                       | atric                                                                | cia ç                                                                      | guer                                                                           | ra le                                                                              | eslia                                                                                 | patri                                                                                      | icia g                                                                                         | juer                                                                      | ra                                                                                                    | 1                                                                                                    | 20<br>_1                                                                                                    |                                                                                                    |  |  |  |  |  |  |  |
|--------------------------------|---------------------|-----------------------------|-------------------------------------|------------------------------------------|---------------------------------------------|-----------------------------------------------------------------------|-------------------------------------------------------------------------|----------------------------------------------------------------------------|-------------------------------------------------------------------------------|---------------------------------------------------------------------------|------------------------------------------------------------------------------------------|---------------------------------------------------------------------------|---------------------------------------------------------------------------|---------------------------------------------------------------------------|---------------------------------------------------------------------------|---------------------------------------------------------------------------|---------------------------------------------------------------------------|---------------------------------------------------------------------------|---------------------------------------------------------------------------|---------------------------------------------------------------------------|---------------------------------------------------------------------------|---------------------------------------------------------------------------|-----------------------------------------------------------------------------|----------------------------------------------------------------------|----------------------------------------------------------------------------|--------------------------------------------------------------------------------|------------------------------------------------------------------------------------|---------------------------------------------------------------------------------------|--------------------------------------------------------------------------------------------|------------------------------------------------------------------------------------------------|---------------------------------------------------------------------------|----------------------------------------------------------------------------------------------------|----------------------------------------------------------------------------------------------------|----------------------------------------------------------------------------------------------------|----------------------------------------------------------------------------------------------------|--|--|--|--|--|--|--|
| ueva co                        | nfig                | urac                        | ión                                 | 1 de                                     | cit                                         | as                                                                    | de                                                                      | ca                                                                         | fé                                                                            |                                                                           |                                                                                          |                                                                           |                                                                           |                                                                           |                                                                           |                                                                           |                                                                           |                                                                           |                                                                           |                                                                           |                                                                           |                                                                           |                                                                             |                                                                      |                                                                            |                                                                                |                                                                                    |                                                                                       |                                                                                            |                                                                                                |                                                                           |                                                                                                    |                                                                                                    |                                                                                                    |                                                                                                    |  |  |  |  |  |  |  |
| figuraci                       | ón d                | e ca                        | ſé                                  |                                          |                                             |                                                                       |                                                                         |                                                                            |                                                                               |                                                                           |                                                                                          |                                                                           |                                                                           |                                                                           |                                                                           |                                                                           |                                                                           |                                                                           |                                                                           |                                                                           |                                                                           |                                                                           |                                                                             |                                                                      |                                                                            |                                                                                |                                                                                    |                                                                                       |                                                                                            |                                                                                                |                                                                           |                                                                                                    |                                                                                                    |                                                                                                    |                                                                                                    |  |  |  |  |  |  |  |
|                                |                     |                             |                                     |                                          |                                             |                                                                       |                                                                         |                                                                            |                                                                               |                                                                           |                                                                                          |                                                                           |                                                                           |                                                                           |                                                                           |                                                                           |                                                                           |                                                                           |                                                                           |                                                                           |                                                                           |                                                                           |                                                                             |                                                                      |                                                                            |                                                                                |                                                                                    |                                                                                       |                                                                                            |                                                                                                |                                                                           |                                                                                                    |                                                                                                    |                                                                                                    |                                                                                                    |  |  |  |  |  |  |  |
| .8                             |                     |                             |                                     |                                          |                                             |                                                                       |                                                                         |                                                                            |                                                                               | -                                                                         | _                                                                                        |                                                                           |                                                                           |                                                                           | _                                                                         | _                                                                         | _                                                                         |                                                                           |                                                                           |                                                                           |                                                                           |                                                                           |                                                                             |                                                                      |                                                                            |                                                                                |                                                                                    |                                                                                       |                                                                                            |                                                                                                |                                                                           |                                                                                                    |                                                                                                    |                                                                                                    |                                                                                                    |  |  |  |  |  |  |  |
|                                |                     |                             | _                                   |                                          | _                                           |                                                                       | _                                                                       | _                                                                          |                                                                               |                                                                           |                                                                                          |                                                                           |                                                                           |                                                                           |                                                                           |                                                                           |                                                                           |                                                                           |                                                                           |                                                                           |                                                                           |                                                                           |                                                                             |                                                                      |                                                                            |                                                                                |                                                                                    |                                                                                       |                                                                                            |                                                                                                |                                                                           |                                                                                                    |                                                                                                    |                                                                                                    |                                                                                                    |  |  |  |  |  |  |  |
|                                |                     |                             |                                     |                                          |                                             | в                                                                     | usc                                                                     | CAR                                                                        |                                                                               |                                                                           |                                                                                          |                                                                           |                                                                           |                                                                           |                                                                           |                                                                           |                                                                           |                                                                           |                                                                           |                                                                           |                                                                           |                                                                           |                                                                             |                                                                      |                                                                            |                                                                                |                                                                                    |                                                                                       |                                                                                            |                                                                                                |                                                                           |                                                                                                    |                                                                                                    |                                                                                                    |                                                                                                    |  |  |  |  |  |  |  |
|                                |                     |                             |                                     |                                          |                                             | _                                                                     |                                                                         |                                                                            |                                                                               |                                                                           |                                                                                          |                                                                           |                                                                           |                                                                           |                                                                           |                                                                           |                                                                           |                                                                           |                                                                           |                                                                           |                                                                           |                                                                           |                                                                             |                                                                      |                                                                            |                                                                                |                                                                                    |                                                                                       |                                                                                            |                                                                                                |                                                                           |                                                                                                    |                                                                                                    |                                                                                                    |                                                                                                    |  |  |  |  |  |  |  |
|                                |                     |                             |                                     |                                          |                                             |                                                                       |                                                                         |                                                                            |                                                                               |                                                                           |                                                                                          |                                                                           |                                                                           |                                                                           |                                                                           |                                                                           |                                                                           |                                                                           |                                                                           |                                                                           |                                                                           |                                                                           |                                                                             |                                                                      |                                                                            |                                                                                |                                                                                    |                                                                                       |                                                                                            |                                                                                                |                                                                           |                                                                                                    |                                                                                                    |                                                                                                    |                                                                                                    |  |  |  |  |  |  |  |
|                                |                     |                             |                                     |                                          |                                             |                                                                       |                                                                         |                                                                            |                                                                               |                                                                           |                                                                                          |                                                                           |                                                                           |                                                                           |                                                                           |                                                                           |                                                                           |                                                                           |                                                                           |                                                                           |                                                                           |                                                                           |                                                                             | т                                                                    | otal                                                                       | l ofe                                                                          | rtad                                                                               | los: (                                                                                | 0                                                                                          | CAL                                                                                            | CUL                                                                       | LAR                                                                                                    | OFER                                                                                                    | TAD                                                                                                    | C                                                                                                    |  |  |  |  |  |  |  |
| 0                              | 1                   | 2                           | 3                                   |                                          | 4                                           | ŧ                                                                     | 5                                                                       | 6                                                                          |                                                                               | 7                                                                         |                                                                                          | 8                                                                         | 9                                                                         | 1                                                                         | lo                                                                        | 11                                                                        | 1                                                                         | 2                                                                         | 13                                                                        | 1                                                                         | 4                                                                         | 15                                                                        |                                                                             | Te                                                                   | otal<br>1                                                                  | l ofe                                                                          | rtad                                                                               | los: (                                                                                | 0                                                                                          | <b>CAL</b><br>20                                                                               | CUL                                                                       | LAR<br>21                                                                                                    | OFER                                                                                                    | TAD                                                                                                    | 2                                                                                                    |  |  |  |  |  |  |  |
| <b>0</b> 0                     | 1 0 0               | 2                           | <b>3</b><br>0                       | 0 0                                      | 4                                           | 0                                                                     | 5                                                                       | <b>6</b><br>0                                                              | 0                                                                             | <b>7</b><br>0 0                                                           | 0                                                                                        | B<br>0                                                                    | 9                                                                         | 0 0                                                                       | 0                                                                         | 11<br>0 0                                                                 |                                                                           | 2                                                                         | <b>13</b><br>0 0                                                          | 1                                                                         | 4                                                                         | 15<br>0 (                                                                 | 0 0                                                                         | Te<br>16                                                             | otal                                                                       | l ofe<br>7<br>0                                                                | 18<br>0                                                                            | los: (                                                                                | 0<br>19<br>0 0                                                                             | <b>CAL</b><br>20                                                                               |                                                                           | 21<br>0 0                                                                                                    | OFER<br>22<br>0                                                                                                    |                                                                                                    | 2                                                                                                    |  |  |  |  |  |  |  |
| <b>0</b> 0 0<br>0 0 0<br>0 0 0 | 1 0 0               | <b>2</b>                    | <b>3</b><br>0<br>0                  | 0 0                                      | <b>4</b><br>) 0<br>) 0                      | 0                                                                     | 5                                                                       | 6<br>0<br>0                                                                | 0                                                                             | 7<br>0 0<br>0 0                                                           |                                                                                          | B<br>0<br>0                                                               | 9<br>0<br>0                                                               | 0 0                                                                       | 0                                                                         | <b>11</b><br>0 0<br>0 0                                                   |                                                                           | 2                                                                         | <b>13</b><br>0 0<br>0 0                                                   |                                                                           | <b>4</b><br>0<br>0                                                        | <b>15</b><br>0 (<br>0 (                                                   | 0 0                                                                         | 16<br>0<br>0                                                         | 0                                                                          | 7<br>0<br>0                                                                    | 18<br>0<br>0                                                                       | los: (<br>0 (<br>0 (                                                                  | 0<br>19<br>0<br>0<br>0                                                                     | <b>CAL</b><br>20<br>0                                                                          | . <b>CUI</b>                                                              | 21<br>0 0<br>0 0                                                                                                    |                                                                                                    |                                                                                                    |                                                                                                    |  |  |  |  |  |  |  |
| f                              | ueva co<br>figuraci | ueva config<br>figuración d | ueva configurac<br>figuración de ca | ueva configuraciór<br>figuración de café | ueva configuración de<br>figuración de café | suenaventura<br>ueva configuración de cit<br>figuración de café<br>18 | Buenaventura<br>ueva configuración de citas<br>figuración de café<br>18 | Buenaventura<br>ueva configuración de citas de<br>figuración de café<br>18 | Buenaventura<br>ueva configuración de citas de ca<br>figuración de café<br>18 | Suenaventura<br>ueva configuración de citas de café<br>figuración de café | suenaventura<br>ueva configuración de citas de café<br>figuración de café<br>8<br>BUSCAR | Suenaventura<br>ueva configuración de citas de café<br>figuración de café | Suenaventura<br>ueva configuración de citas de café<br>figuración de café | Buenaventura<br>ueva configuración de citas de café<br>figuración de café | suenaventura<br>ueva configuración de citas de café<br>figuración de café | Buenaventura<br>ueva configuración de citas de café<br>figuración de café | Buenaventura<br>ueva configuración de citas de café<br>figuración de café | Buenaventura<br>ueva configuración de citas de café<br>figuración de café | Buenaventura<br>ueva configuración de citas de café<br>figuración de café | Buenaventura<br>ueva configuración de citas de café<br>figuración de café | Buenaventura<br>ueva configuración de citas de café<br>figuración de café | Buenaventura<br>ueva configuración de citas de café<br>figuración de café | Iles<br>ueva configuración de citas de café<br>figuración de café<br>BUSCAR | lesla p<br>ueva configuración de citas de café<br>figuración de café | Ilesla patric<br>ueva configuración de citas de café<br>figuración de café | Ilesla patricia ;<br>ueva configuración de citas de café<br>figuración de café | Ilestia patricia guer<br>ueva configuración de citas de café<br>figuración de café | lesla patricia guerra la<br>ueva configuración de citas de café<br>figuración de café | lestia patricia guerra lestia<br>ueva configuración de citas de café<br>figuración de café | Ilesla patricia guerra lesla patr<br>ueva configuración de citas de café<br>figuración de café | Idenaventura<br>ueva configuración de citas de café<br>figuración de café | leslia patricia guerra leslia patricia guerra | leslia patricia guerra leslia patricia guerra | Strenaventura     Lesla patricia guerra lesla patricia guerra     I       ueva configuración de citas de café       figuración de café       Image: Strenaventura | Strenaventura     Lesla patricia guerra Lesla patricia guerra     I       ueva configuración de citas de café       figuración de café       Image: Strenaventura |  |  |  |  |  |  |  |

### 5. REGISTROS

Internos:

- a. Transacción Informática sistema cosmos P-CHECK
- **b.** Acta de avería de contendores R-RM-OPS-0003
- c. Visita Manual Camión para cargue y Descargue de Contenedores R-RT-OPS-0007

#### 6. **RESPONSABILIDADES**

La responsabilidad por el cumplimiento de este Instructivo es del Departamento de Servicios Terrestres, con el apoyo de los colaboradores asignados al proceso.

#### 7. DOCUMENTOS

• Procedimiento Operativo Ciclo del Camión PO-OPS – 0010